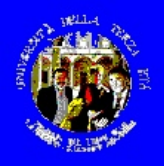

# Anno Accademico 2019-2020 *Lez. 5. 6 e 7*

Corso

# **Informatica - Base**

docenti Lions Luciano Casè Harry Paradiso

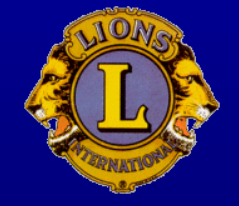

Corso di Informatica Base - 2019/2020

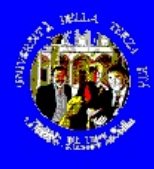

Programma del corso

# Prima parte – il calcolo

06.11 - Lez. 5 Excel: concetti ed esercizi di base (1)
13.11 - Lez. 6 Excel: altre funzioni ed esercizi di base (2)
20.11 - Lez. 7 Excel: altre funzioni ed esercizi di base (3)

Corso di Informatica Base - 2019/2020

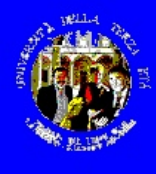

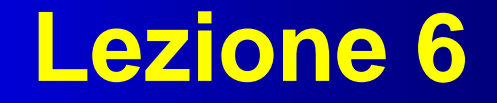

### Esempi di utilizzo domestico - 2

- i fogli elettronici: Excel 97/2000/2003/2007/2010/... di Microsoft
- cenni sui data-base
- cenni su altre applicazioni

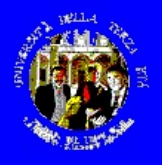

#### Nome provvisorio documento

### **Excel 2007**

1997 - 1997 - 1997 - 1997 - 1997 - 1997 - 1997 - 1997 - 1997 - 1997 - 1997 - 1997 - 1997 - 1997 - 1997 - 1997 -

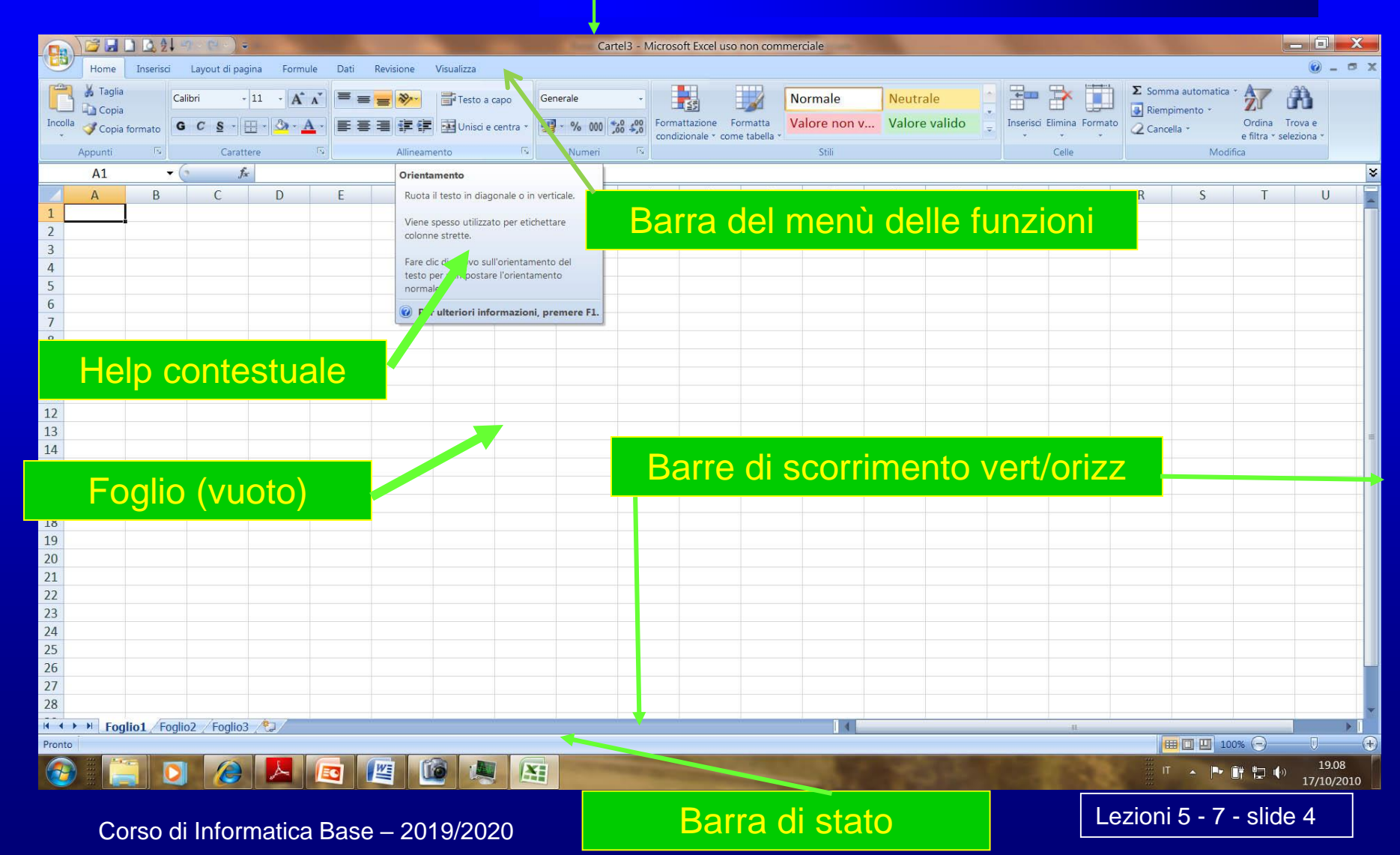

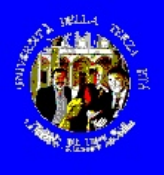

# Excel – le cose fondamentali

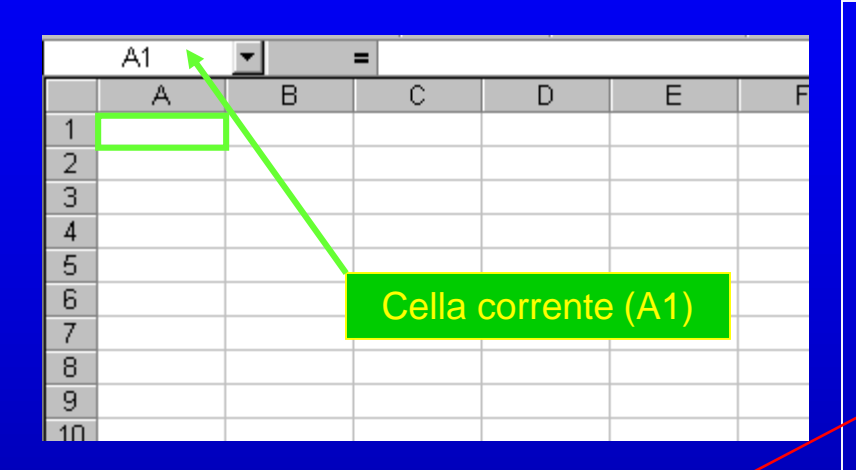

|     | E4        | •         | <b>=</b> =C4*D4 |   |    |   |
|-----|-----------|-----------|-----------------|---|----|---|
|     | A         | В         | _ C             | 5 | E  | F |
| 1   |           |           |                 |   |    |   |
| 2   |           |           |                 |   | <  |   |
| 3   |           |           |                 |   | X  |   |
| 4   | Esempio d | i formula | 25              | 3 | 75 |   |
| 5   |           |           |                 |   |    |   |
| C . |           |           |                 |   |    |   |

Un Foglio di Excel è una tabella di "celle" identificate dalla colonna (A, B, ..., Z, AA, AB, ...) e dalla riga (1, 2, 3, ...) cui appartengono

In ogni cella si possono inserire dei caratteri, delle informazioni numeriche di vario tipo (numero, valuta, data, ora, percentuale, ...) o una formula che faccia riferimento al contenuto di altre celle

Al variare del contenuto di ogni cella, tutte le formule che vi fanno riferimento vengono ricalcolate

Ogni cella, riga o colonna può essere formattata a piacere

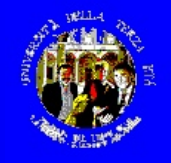

### **Excel 2007**

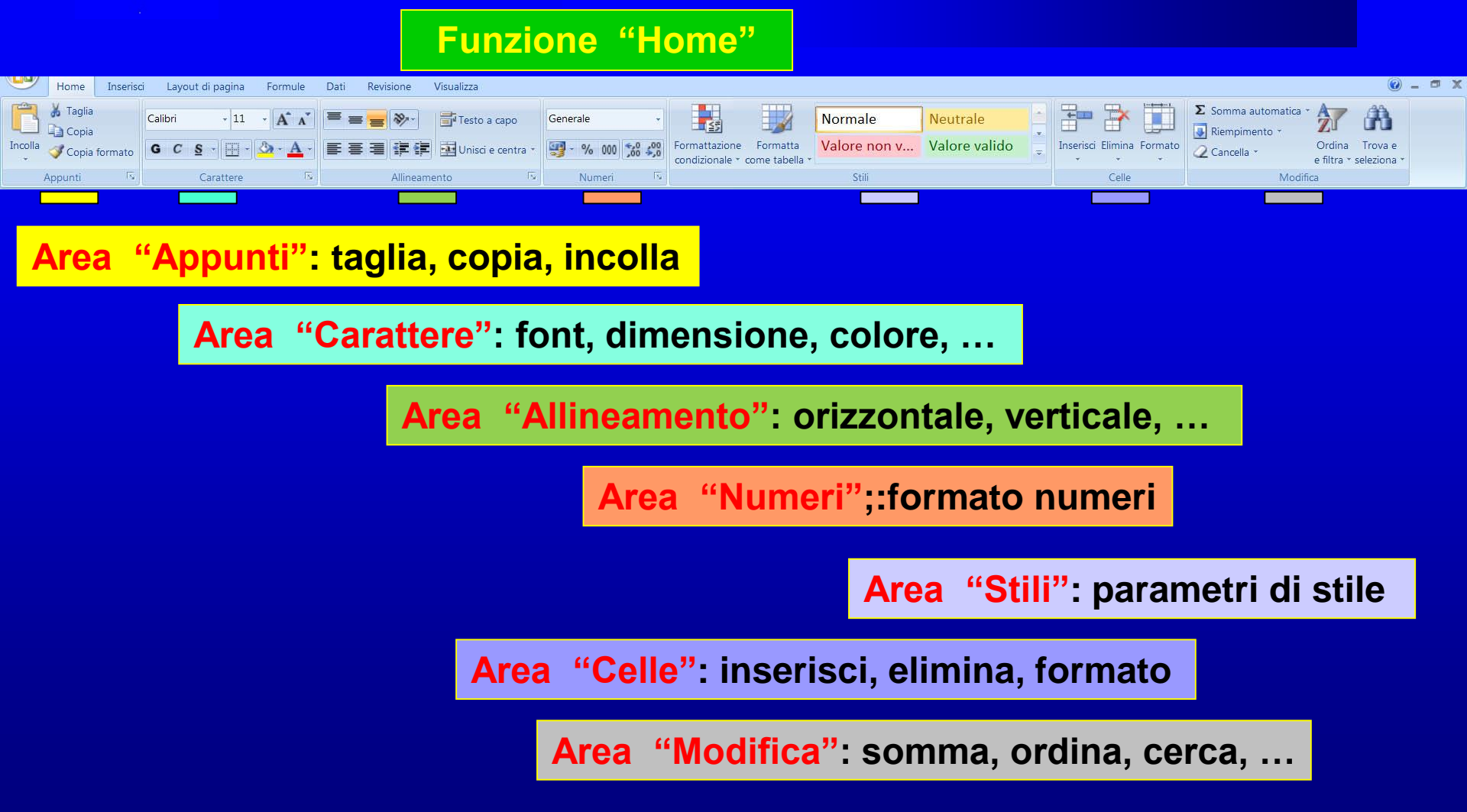

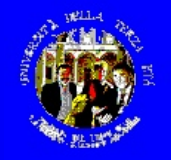

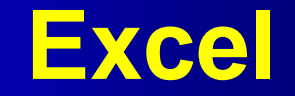

#### **Funzione "Inserisci"** Home Inserisci Layout di pagina Formule Dati Revisione Visualizza A Tabella Tabella Immagine ClipArt Forme SmartArt Istogramma Grafico Grafico Grafico Grafico Grafico a Altri Collegamento Casella Intestazione e WordArt Riga della Oggetto Simbolo a linee \* a torta \* a barre \* ad area \* dispersione \* grafici \* ipertestuale di testo piè di pagina firma \* pivot \* Illustrazioni 5 Collegamenti Tabelle Grafici Testo Area "Tabelle": inserimento tabelle Area "Illustrazioni": immagini, forme, ClipArt, ... Area "Grafici": per tipologia principale Area "Collegamenti": iperlink Area "Testo": casella, intestazioni, ...

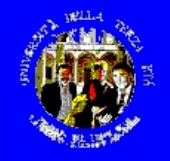

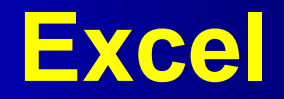

#### Funzione "Layout di pagina"

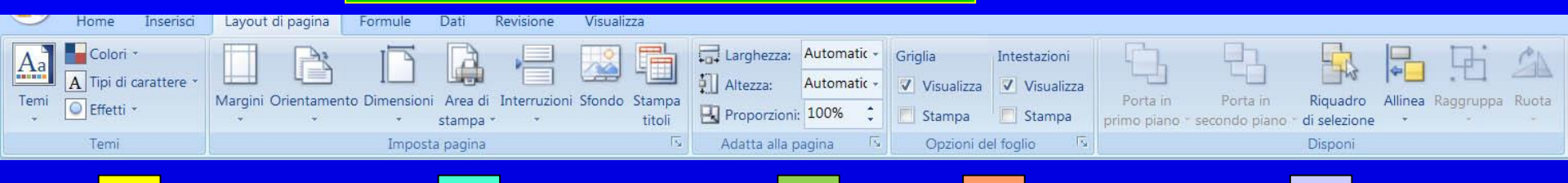

#### Area "Temi": effetti font e colori

Area "Imposta pagina": margini, area di stampa, orientamento, ...

Area "Adatta alla pagina": zoom

Area "Opzioni del foglio": griglia, intestazioni, ...

Area "Disponi": Allineamento, raggruppamento, profondità, ...

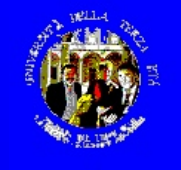

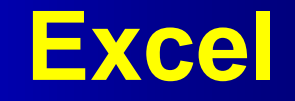

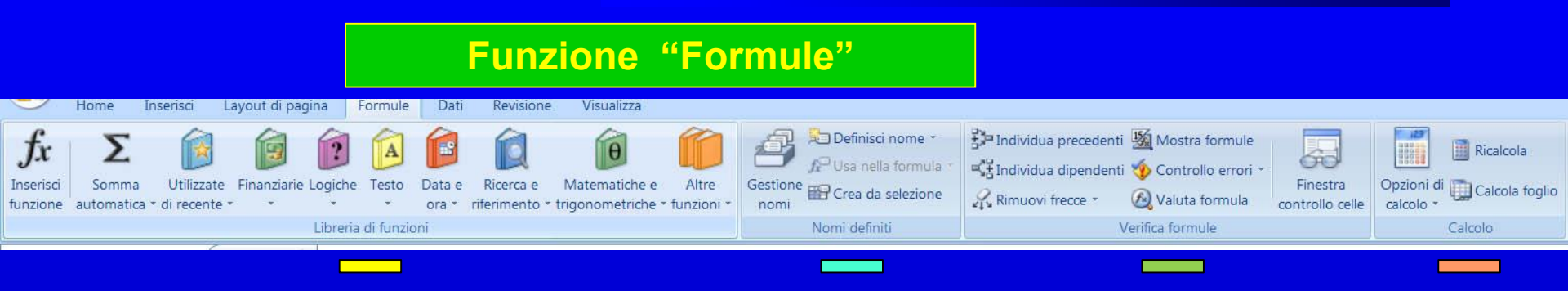

Area "Libreria di funzioni":per categoria

Area "Nomi definiti": gestione nomi

Area "Verifica formula": gestione formule

Area "Calcolo": gestione calcoli

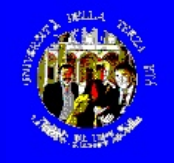

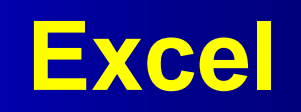

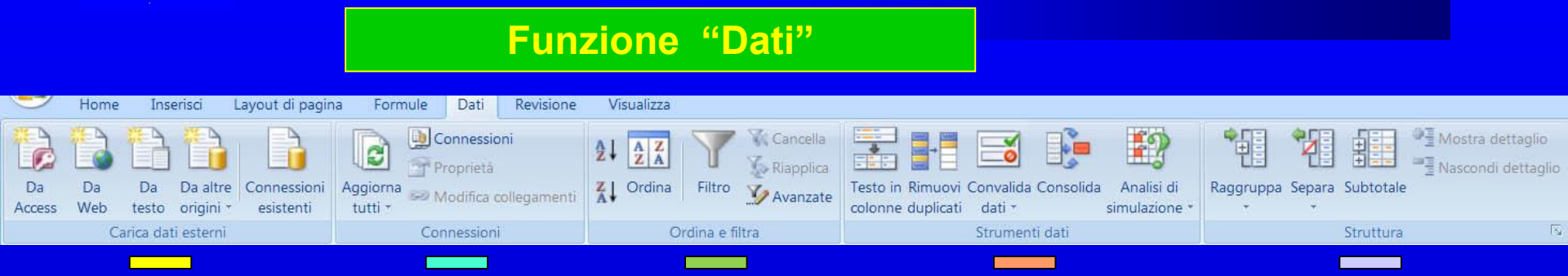

Area "Carica dati esterni": importazione dati

Area "Connessioni": gestione collegamenti esterni

Area "Ordina e filtra": ordinamento area

Area "Strumenti dati": verifiche, simulazioni, convalida

Area "Struttura": raggruppa, separa, ...

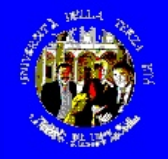

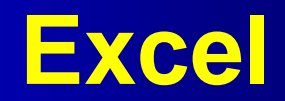

#### Funzione "Revisione"

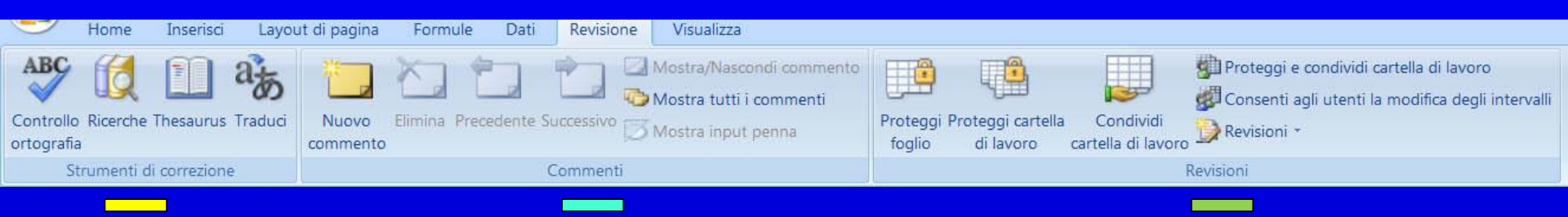

Area "Strumenti di correzione": controllo ortogr., cerca, traduci, ...

Area "Commenti": gestione commenti

#### Area "Revisioni": gestione protezione e revisioni

Corso di Informatica Base - 2019/2020

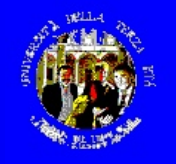

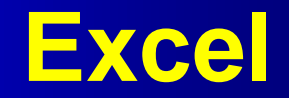

#### Funzione "Visualizza"

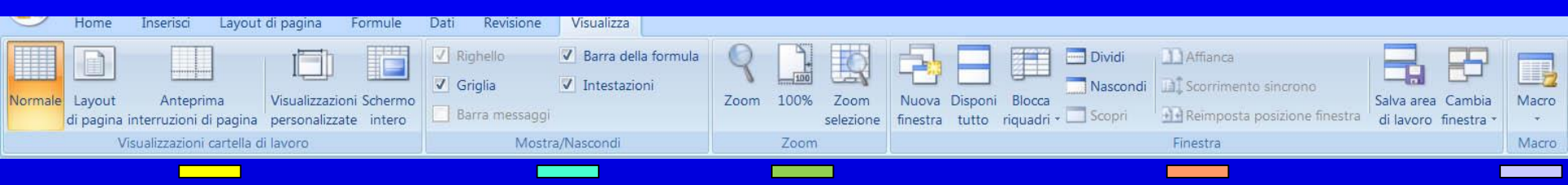

#### Area "Cartella di lavoro": visualizzazione globale

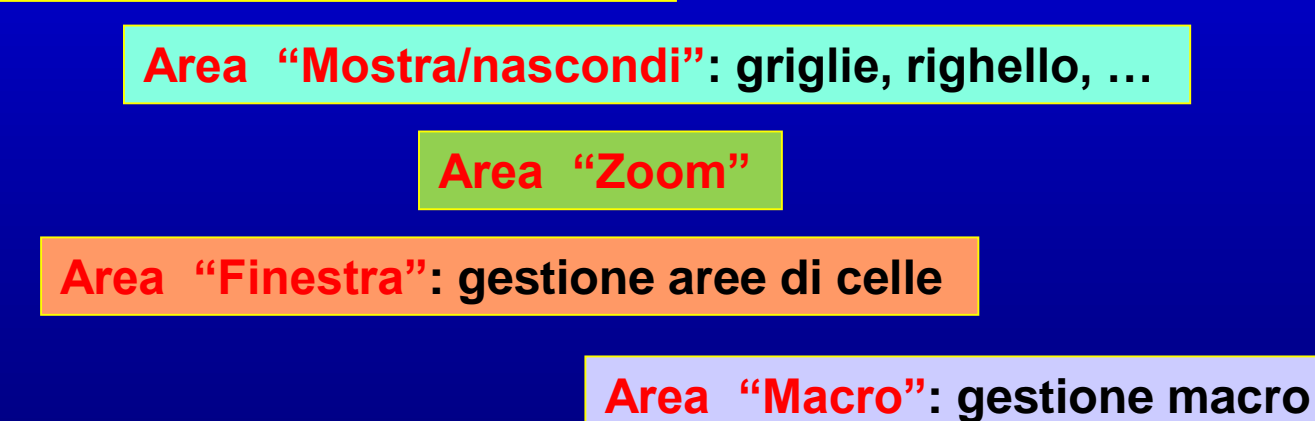

Corso di Informatica Base - 2019/2020

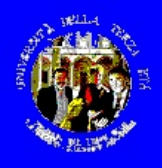

# Excel – le cose fondamentali

- Posizionarsi su una cella col mouse o le frecce di spostamento
- Selezionare più celle col mouse o con le frecce di spostamento tenendo premuto "maiuscolo"
- Le formule vanno precedute dal segno "="
- Per fare riferimento ad altre celle in una formula, queste vanno identificate con la loro posizione (es. M27) o cliccandovi sopra col mouse
- E' opportuno definire per prima cosa la struttura della tabella (che cosa significano righe e colonne) e inserire le intestazioni di riga e colonna

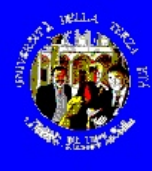

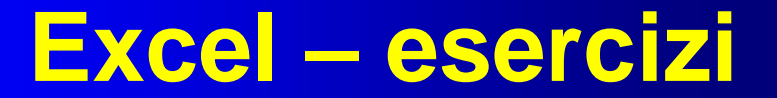

- 1. Rubrica
- 2. Bilancio familiare
- 3. a Bilancio familiare su più fogli
   b Portafoglio mobiliare

Corso di Informatica Base - 2019/2020

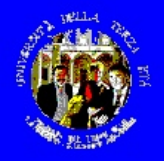

## Excel – 1° esercizio

Uso "improprio" di Excel: spesso si fa, ma non utilizza se non una minima parte delle funzionalità di Excel.

Costruitevi un archivio di indirizzi (in sostanza un'agenda): si possono usare fogli di lavoro diversi per raggruppare diverse tipologie di nomi.

L'esempio è la struttura di un file di Excel che utilizzo per la mia rubrica degli indirizzi dei docenti UTE, insieme ad altre informazioni (nuovo docente, ricevuto il programma, ...

| 🕅 М    | icrosoft Ex           | cel - indir-d        | locenti.xls                                                                 |                                    |        |                       |         | _ 8 ×                    |
|--------|-----------------------|----------------------|-----------------------------------------------------------------------------|------------------------------------|--------|-----------------------|---------|--------------------------|
|        | <u>File M</u> odifica | a <u>V</u> isualizza | Inserisci Formato <u>S</u> trumenti <u>D</u> ati Fi <u>n</u> estra <u>?</u> | Acro <u>b</u> at                   |        |                       |         | _ 8 ×                    |
| 1 Pi   | a 🗖 🖉                 |                      | 199 🗶 🗈 🖻 🚿 🗠 - 🖓 - 🕼 100                                                   | % • » Arial                        | 10 - 0 |                       |         |                          |
|        |                       |                      |                                                                             | to t t the                         |        |                       | a   🗢 🗤 |                          |
| A      | E                     |                      |                                                                             |                                    |        |                       |         |                          |
|        | B47                   | - X 🗸                | = X                                                                         |                                    |        |                       |         |                          |
|        | A                     | В                    | С                                                                           | D                                  | E      | F                     | G       | H 🔺                      |
| 1      | 2003/04               | 2004/05              | Nome                                                                        | Indirizzo                          | Сар    | Città                 | Prov    | Tel.                     |
| 1      | 2003/04               | 2004/05              | Nome                                                                        | Indirizzo                          | Сар    | Città                 | Prov    | Tel. 🔺                   |
| 2      |                       | progr.               |                                                                             |                                    |        |                       |         | S.D. 02-55606064 - S.G.  |
| 3      |                       |                      | docenti nuovi 04-05                                                         |                                    |        |                       |         |                          |
| 4      |                       |                      |                                                                             |                                    |        |                       |         |                          |
| 5      | Х                     | Х                    | dr. Luciano <b>Casè</b>                                                     | p.za L. di Savoia, 24              | 20124  | Milano                | MI      | 02-6691098/0335-5855368  |
| 6      |                       |                      |                                                                             |                                    |        |                       |         |                          |
| 7      |                       | X                    | dr. Luca Alberti                                                            | viale Coni Zugna, 40               | 20100  | Milano                | MI      |                          |
| 8      | X                     | Х                    | d.ssa Joelle <b>Angelucci</b>                                               | via Europa, 18/b                   | 20097  | S. Donato Milanese    | MI      | 02-5278713               |
| 9      |                       | X                    | Paola <b>Barbieri</b>                                                       | via Settembrini, 4                 | 20063  | Cernusco S/N          | MI      | 02-5273257/320-4259569   |
| 10     | X                     | X                    | Roberto Belloni                                                             | via F.Ili Rosselli, 21/2           | 20139  | Milano                | MI      | 02-57303866              |
| 11     | X                     | Х                    | dr. Franco <b>Carletti</b>                                                  | via B. Verro, 69                   | 20141  | Milano                | MI      | 02-89502735              |
| 12     | X                     | Х                    | aw. Francesca <b>Carlier</b> /Chiara <b>Guarrella</b>                       | st. Awocatura - via Gorizia, 2     | 20097  | San Donato Milanese   | MI      | 02-98244649              |
| 13     | X                     | Х                    | prof.ssa Elena <b>Celenza Pavoletti</b>                                     | via Kennedy, 29                    | 20097  | S. Donato Milanese    | MI      | 02-55700063              |
| 14     |                       | Х                    | dr. Michele Cerchia                                                         | via Cervi,                         | 20098  | S. Giuliano Milanese  | MI      | 02-98242046              |
| 15     |                       | Х                    | Melissa <b>Cirilli</b> + Anna Gruppillo                                     | via Kennedy, 25                    | 20097  | S. Donato Milanese    | MI      | 02-511393                |
| 16     | X                     | Х                    | Giuseppe Nicola <b>Convertini</b>                                           | via Pontida, 12                    | 20098  | San Giuliano Milanese | MI      | 02-98244212              |
| 17     |                       | Х                    | Francesca <b>Conti</b>                                                      | via Triulziana, 40                 | 20097  | S. Donato Milanese    | MI      | 02-514285                |
| 18     | X                     | Х                    | d.ssa Fernanda <b>Corsi</b>                                                 | via Brenta, 9                      | 20097  | San Donato Milanese   | MI      | 02-5231285 (s)-02-52306E |
| 19     | Х                     | Х                    | Giuseppe <b>Daino</b>                                                       | via Armellini, 3                   | 20090  | Pantigliate           | MI      | 02-9067923               |
| 20     | X                     | Х                    | prof.ssa Elena <b>De Feo</b>                                                | via Gramsci, 4                     | 20097  | S. Donato Milanese    | MI      | 02-5270212               |
| 21     | Х                     | Х                    | Bruno Del Savio                                                             | via Libertà, 72                    | 20097  | San Donato Milanese   | MI      | 02-5275394               |
| 22     | Х                     | Х                    | Anna De Nigris                                                              | Via Kennedy, 34                    | 20097  | S. Donato Milanese    | MI      | 02-55211058              |
| 23     | X                     | Х                    | dr. Giacomo <b>Ferliga</b>                                                  | via M. Cefalonia, 47               | 20097  | S. Donato Milanese    | MI      | 02-5273621               |
| 24     |                       | Х                    | Rosy Gallucci                                                               | via Ungaretti, 1                   | 20098  | S. Giuliano Milanese  | MI      | 02-98242874              |
| 25     | Х                     | Х                    | dr. Clemente <b>Giusto</b>                                                  | via M. Cefalonia, 44/a             | 20097  | S. Donato Milanese    | MI      | 02-5271097               |
| 26     | Х                     | Х                    | Ornella <b>Grassi</b>                                                       | via Risorgimento, 81               | 20098  | S. Giuliano Milanese  | MI      | 02-9840346               |
| 27     |                       | Х                    | dr. Seghid <b>Hurui</b>                                                     | 9ª Strada-Torre 5                  | 20090  | Segrate               | MI      | 02-7532539/36523597      |
| 28     | Х                     | Х                    | Patricia Knowland Orlandi                                                   | via Jannozzi, 16                   | 20097  | S. Donato Milanese    | MI      | 02-5274388               |
| 29     |                       | Х                    | d.ssa Morena <b>Luviè</b>                                                   | via Nisoli, 17                     | 20098  | S. Giuliano Milanese  | MI      |                          |
| 30     | Х                     | Х                    | arch. Donatella Soave Maccani                                               | via Europa, 7                      | 20097  | S. Donato Milanese    | MI      | 02-55602870              |
| 31     |                       | Х                    | d.ssa Elisabetta <b>Macorsini</b>                                           | c/ Dip. Biologia, Univ. Milano - v | 20133  | Milano                | MI      | 02-50314863/F 02-503148  |
| 32     |                       | Х                    | Daniela Marangon                                                            | via Monti, 11                      | 20098  | S. Giuliano Milanese  | MI      | 02-9842333               |
| 22     | ▶ ►   \ indi          | rizzi LITE /         | Empropildo Mosonnon                                                         | uio Monzoni 7                      | 00000  | C. Ciuliana Milanasa  | N AL    | 01 0043737               |
| Terriz |                       | 1221012/             | 1.1                                                                         |                                    |        |                       |         |                          |

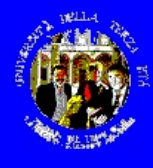

# Excel – secondo esempio

Continuiamo a scoprire Excel, con un secondo esercizio: creare un foglio di lavoro che contenga alcune formule di facile creazione.

Corso di Informatica Base - 2019/2020

Lezioni 5 - 7 - slide 16

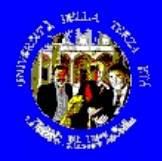

# Excel – 2° esercizio

Proviamo ora invece ad immaginare un uso di Excel per gestire il bilancio familiare

Esistono in commercio numerosi pacchetti applicativi più o meno sofisticati per fare ciò, ma un foglio di lavoro Excel è semplicissimo.

Quello illustrato è un esempio fittizio; nell'esercitazione, provate a costruirne uno analogo, seguendo le modalità di "costruzione" della prossima diapositiva.

| 0   | ) 🚰 🖬 🗋 🙆 ĝi 🤊 - 🖻 - ) =      | -                  |                     |                       |                     | -                       | Car         | rtel3 - Mici                                                                                                    | rosoft Excel uso  | non comme                                                                                                    | erciale              | -                     |          |                |    |
|-----|-------------------------------|--------------------|---------------------|-----------------------|---------------------|-------------------------|-------------|----------------------------------------------------------------------------------------------------|-------------------|----------------------------------------------------------------------------------------------------|----------------------|-----------------------|----------|----------------|----|
| 0   | Home Inserisci Layout di pag  | gina Form          | ule Dati            | Revisione             | Visualizza          |                         |             |                                                                                                    |                   |                                                                                                    |                      |                       |          |                |    |
| C   | Calibri -                     | 12 - A             | ۸ <sup>˘</sup> ≡ ≡  | <b>* *</b>            | 📑 Testo a           | capo N                  | umero       | •                                                                                                    |                   |                                                                                                    | lormale              | Neutr                 | rale     | 3-3            | -  |
| Inc | olla 🦪 Copia formato G C S -  | E - 🙆 - 🛛          | A = = =             |                       | Unisci e            | centra *                | 🔮 - % 000 · | -,0 ,00 Fo                                                                                                    | ormattazione F    | ormatta 🔥                                                                                                    | alore non            | v Valor               | e valido | Inserisci Elim | ir |
|     |                               |                    |                     |                       |                     |                         |             | co                                                                                                    | ondizionale * con | ne tabella *                                                                                                    |                      |                       |          | • •            |    |
|     | Appunti 1% Carati             | tere               | 19                  | Allinean              | nento               | 15                      | Numeri      | 12                                                                                                    |                   |                                                                                                    | Stili                |                       |          | Ce             | 11 |
| _   | A1 - 🤄 🏂                      | IPOTESI            | DI BILANC           | IO FAMILIA            | RE                  |                         |             | 1                                                                                                    |                   | 1                                                                                                    |                      | 1                     | 1        |                | _  |
| 1   | А                             | В                  | С                   | D                     | E                   | F                       | G           | Н                                                                                                    | 1                 | J                                                                                                    | K                    | L                     | M        | N              |    |
| 2   |                               |                    |                     |                       |                     |                         |             |                                                                                                    |                   |                                                                                                    |                      |                       |          |                |    |
| 3   | Tipo entrata/spesa            | gen                | feb                 | mar                   | apr                 | ma                      | g giu       | lı                                                                                                    | lg ago            | set                                                                                                    | t ott                | nov                   | dic      | TOTALE         |    |
| 4   |                               |                    |                     |                       |                     |                         |             |                                                                                                    |                   |                                                                                                    |                      |                       |          |                |    |
| 5   | Affitto                       |                    |                     | 2.000,00              |                     |                         | 2.000,00    |                                                                                                    |                   | 2.000,00                                                                                                    |                      |                       | 2.000,00 | 8.000,00       |    |
| 6   | Spese di riscaldamento        |                    | 200,00              |                       | 200,00              |                         |             |                                                                                                    |                   |                                                                                                    | 200,00               | 200,00                |          | 800,00         |    |
| /   | Assicurazione Auto            | 1.500,00           |                     |                       |                     |                         |             |                                                                                                    |                   |                                                                                                    |                      |                       |          | 1.500,00       |    |
| 8   | lassa di possesso             | 400,00             |                     |                       |                     |                         |             |                                                                                                    |                   |                                                                                                    |                      |                       |          | 400,00         |    |
| 9   | Canone IV e abbonamenti       | 200,00             |                     |                       |                     | 100,00                  |             |                                                                                                    |                   |                                                                                                    |                      |                       |          | 300,00         |    |
| 10  | Palestra                      |                    |                     |                       |                     |                         | 500,00      |                                                                                                    |                   |                                                                                                    |                      |                       |          | 500,00         |    |
| 11  | Irpet                         |                    |                     |                       |                     | 1.250,00                |             |                                                                                                    |                   |                                                                                                    |                      |                       |          | 1.250,00       |    |
| 12  | Altre assicurazioni           |                    | 10000               |                       | -                   |                         | 1212121212  |                                                                                                    | 1012101010        |                                                                                                    | 100000               |                       | 100000   | 0,00           |    |
| 13  | Utenze (Enel, Telecom, gas,)  |                    | 100,00              |                       | 100,00              |                         | 100,00      |                                                                                                    | 100,00            |                                                                                                    | 100,00               |                       | 100,00   | 600,00         |    |
| 14  | Contribuzioni varie           | and a second state | and a second second | and the second second | and a second second | at a part of the second | 100,00      | and the second second se |                   | In the second second second second second second second second second second second second second second second | an appropriate state | and the second second | 100,00   | 200,00         |    |
| 15  | Vitto                         | 500,00             | 500,00              | 500,00                | 500,00              | 500,00                  | 500,00      | 500,0                                                                                                    | 0 500,00          | 500,00                                                                                                    | 500,00               | 500,00                | 500,00   | 6.000,00       |    |
| 16  | Vestiario                     | 50,00              |                     | 60,00                 |                     | 100,00                  |             | 50,0                                                                                                    | 0                 | 50,00                                                                                                    |                      | 100,00                |          | 410,00         |    |
| 17  | Benzina                       | 50,00              | 50,00               | 50,00                 | 100,00              | 100,00                  | 50,00       | 50,0                                                                                                    | 0 150,00          | 100,00                                                                                                    | 50,00                | 50,00                 | 100,00   | 900,00         |    |
| 18  | Vacanze, tempo libero         |                    | 500,00              |                       |                     |                         |             |                                                                                                    | 2.000,00          |                                                                                                    |                      |                       | 500,00   | 3.000,00       |    |
| 19  | Accantonamenti per imprevisti | 200,00             | 200,00              | 200,00                | 200,00              | 200,00                  | 200,00      | 200,0                                                                                                    | 0 200,00          | 200,00                                                                                                    | 200,00               | 200,00                | 200,00   | 2.400,00       |    |
| 20  |                               |                    |                     |                       |                     |                         |             |                                                                                                    |                   |                                                                                                    |                      |                       |          |                |    |
| 21  | TOTALE spese                  | 2.900,00           | 1.550,00            | 2.810,00              | 1.100,00            | 2.250,00                | 3.450,00    | 800,0                                                                                                    | 0 2.950,00        | 2.850,00                                                                                                    | 1.050,00             | 1.050,00              | 3.500,00 | 26.260,00      |    |
| 22  |                               |                    |                     |                       |                     |                         |             |                                                                                                    |                   |                                                                                                    |                      |                       |          |                |    |
| 23  | Pensione                      | 2.000,00           | 2.000,00            | 2.000,00              | 2.000,00            | 2.000,00                | 2.000,00    | 2.000,0                                                                                                    | 0 2.000,00        | 2.000,00                                                                                                    | 2.000,00             | 2.000,00              | 4.000,00 | 26.000,00      |    |
| 24  | Cedole da investimenti        |                    |                     | 200,00                |                     |                         | 300,00      |                                                                                                    |                   | 200,00                                                                                                    |                      |                       | 100,00   | 800,00         |    |
| 25  | Altre entrate                 | 150,00             |                     |                       |                     |                         |             | 250,0                                                                                                    | 0                 |                                                                                                    |                      |                       |          | 400,00         |    |
| 26  |                               |                    |                     |                       |                     |                         |             |                                                                                                    |                   |                                                                                                    |                      |                       |          |                |    |
| 27  | Totale entrate                | 2.150,00           | 2.000,00            | 2.200,00              | 2.000,00            | 2.000,00                | 2.300,00    | 2.250,0                                                                                                    | 0 2.000,00        | 2.200,00                                                                                                    | 2.000,00             | 2.000,00              | 4.100,00 | 27.200,00      |    |
| 28  |                               |                    |                     |                       |                     |                         |             |                                                                                                    | 2 122244          |                                                                                                    |                      |                       |          |                |    |
| 29  | Differenza                    | -750,00            | 450,00              | -610,00               | 900,00              | -250,00                 | -1.150,00   | 1.450,0                                                                                                    | 0 -950,00         | -650,00                                                                                                    | 950,00               | 950,00                | 600,00   | 940,00         |    |
| 14  | Foglio1 Foglio2 Foglio3       | 3 /2/              | 4                   |                       | 14<br>              |                         |             |                                                                                                    |                   |                                                                                                    | 14                   |                       |          |                |    |
|     |                               |                    |                     |                       |                     |                         |             |                                                                                                    |                   |                                                                                                    |                      |                       |          |                |    |

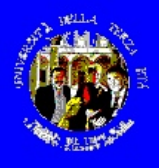

# Excel – le cose fondamentali

### Formule "analoghe" si possono semplicemente copiare

- Posizionarsi sulla prima formula
- Ctrl-C oppure Copia dal menu Home
- Selezionare le celle dove replicare la formula
- Ctrl-V oppure Incolla dal menu Home

### Il sistema adatterà automaticamente i riferimenti alle celle

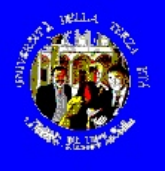

# Excel – 2° esercizio

#### Facciamo un piccolo uso delle formule (i totali, le differenze):

- ad es., nella cella del totale della prima riga scriviamo la formula
   =SOMMA(B5:M5), per calcolare il totale dei numeri della riga; poichè nelle righe seguenti si ripetono formule analoghe, sfruttiamo una delle funzioni di Excel che permette di "copiare" le formule adeguando automaticamente i riferimenti alle celle; quindi, invece che riscrivere nel totale della riga sottostante la formula corrispondente (=SOMMA(B6:M6), basta posizionarsi sulla cella N5 (dove abbiamo scritto la prima formula), fare "Modifica"-"Copia", spostarsi in quella sottostante e fare "Modifica"-"Incolla", e così via.
- Le formule usate in questo semplice esempio sono solo quelle di SOMMA() e di operazione diretta. Ad esempio, nella cella B30, dove va calcolata la differenza tra le entrate e le uscite per il mese di gennaio, abbiamo scritto "=B28-B22".
- Se passate dal foglio "Budget" al foglio "Effettivo", cu sui inizialmente abbiamo fatto semplicemente una copia del bilancio preventivo (Budget), basterà mese per mese mettere i numeri effettivi per avere una previsione costantemente aggiornata.

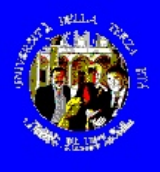

# Excel – 3° esercizio

Piccolo esempio di calcolo del valore di un patrimonio investito in parte in Fondi di Investimento e in parte in azioni.

Anche qui, basta costruire un piccolo schema dei titoli, della loro quantità e del loro valore per potere avere la valutazione complessiva semplicemente inserendo ogni volta (giorno, settimana, ...) le quotazioni di quel momento. In questo esempio, si utilizza un numero maggiore di formule, ad es., per calcolare il valore totale si moltiplica la quantità di titoli per il valore attuale; per calcolare i guadagni/perdite, si moltiplica la quantità di titoli per la differenza tra il valore attuale e quello di acquisto. Variando (secondo le quotazioni) i valori attuali si ricalcola immediatamente il valore complessivo del patrimonio e l'entità dei guadagni o delle perdite.

|      |              | 19-6         | ) =                 |                                             | Contraction of the local division of the local division of the loc | Cartel2 - Microso           | ft Excel uso |
|------|--------------|--------------|---------------------|---------------------------------------------|----------------------------------------------------------------------------------------------------|-----------------------------|--------------|
| C    | Home Inseris | ci Layout di | pagina Formule Dati | Revisione Visuali                           | zza                                                                                                    |                             |              |
| Inco | 】            | Calibri      |                     | = <mark>= ≫·</mark> = =<br><b>= = ₽ ₽</b> ■ | esto a capo Nume<br>nisci e centra *                                                                                                    | ero  % 000  %  Forma condiz | ttazione Fo  |
|      | Appunti 🕞    | Ca           | rattere 🗔           | Allineamento                                | lis,                                                                                                    | Numeri 🕓                    |              |
|      | F12          | <b>-</b> (₹  | 🏂 =SOMMA(F5:F10)    |                                             |                                                                                                    |                             |              |
|      | A            | В            | C                   | D                                           | E                                                                                                    | F                           | G            |
| 1    | CALCOLO VAL  | ORE POR      | TAFOGLIO            |                                             |                                                                                                    |                             |              |
| 2    |              |              |                     |                                             |                                                                                                    |                             |              |
| 3    | Titolo       | Quantità     | Valore di acquisto  | Valore attuale                              | Valore totale                                                                                                    | uadagno/Perdita             |              |
| 4    |              |              |                     |                                             |                                                                                                    |                             |              |
| 5    | ENEL         | 1.000        | 7,50                | 7,86                                        | 7.855,00                                                                                                    | 355,00                      |              |
| 6    | TELECOM      | 1.000        | 34,00               | 35,09                                       | 35.093,00                                                                                                    | 1.093,00                    |              |
| 7    | GENERALI     | 500          | 60,00               | 57,39                                       | 28.695,50                                                                                                    | 1.304,50                    |              |
| 8    | Fondo-1      | 900,823      | 30,27               | 31,25                                       | 28.151,62                                                                                                    | 886,41                      |              |
| 9    | Fondo-2      | 1.534,125    | 12,55               | 11,92                                       | 18.292,91                                                                                                    | 954,23                      |              |
| 10   | Fondo-3      | 800,442      | 20,38               | 22,54                                       | 18.037,96                                                                                                    | 1.727,35                    |              |
| 11   |              |              |                     |                                             |                                                                                                    |                             |              |
| 12   | TOTALI       |              |                     |                                             | 136.125,99                                                                                                    | 1.803,04                    |              |
| 13   |              |              |                     |                                             |                                                                                                    | ev                          |              |

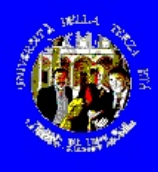

# Excel - le formule: gli operatori

### • Aritmetici:

- + (somma), (sottrazione), \* (moltiplicazione), / (divisione),
   % (percentuale), ^ (elevamento a potenza)
- Logici
  - = (uguale), > (maggiore), < (minore),
    - >= (maggiore o uguale), <= (minore o uguale), <> (diverso)
- Di testo
  - & (concatena due stringhe di testo)

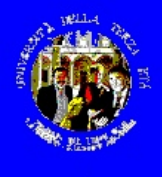

- Una funzione è una formula predefinita
- Matematiche e trigonometriche
  - SOMMA
  - ARCTAN
  - CASUALE - FATTORIALE

somma un intervallo di valori

arcotangente

genera un numero a caso tra 0 e 1

fattoriale

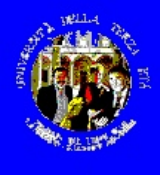

- Statistiche
  - MEDIA
  - MAX

. . .

CONTA.SETENDENZA

media di valori massimo tra un insieme di valori conta le celle che contengono ... interpolazione lineare

Ricerca e riferimento
 – CONFRONTA
 – INDICE

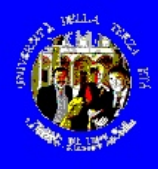

- Finanziarie
  - AMMORT
  - VAINTERESSE.RATA
- ammortamento di un cespite valore attuale di un investimento futuro calcolo tasso di un prestito a tasso fisso

- ...
- Data e ora
- Testo
- Logiche
- Database
- Informative

E, O, NON, SE, FALSO, VERO

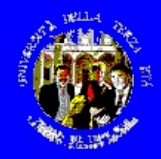

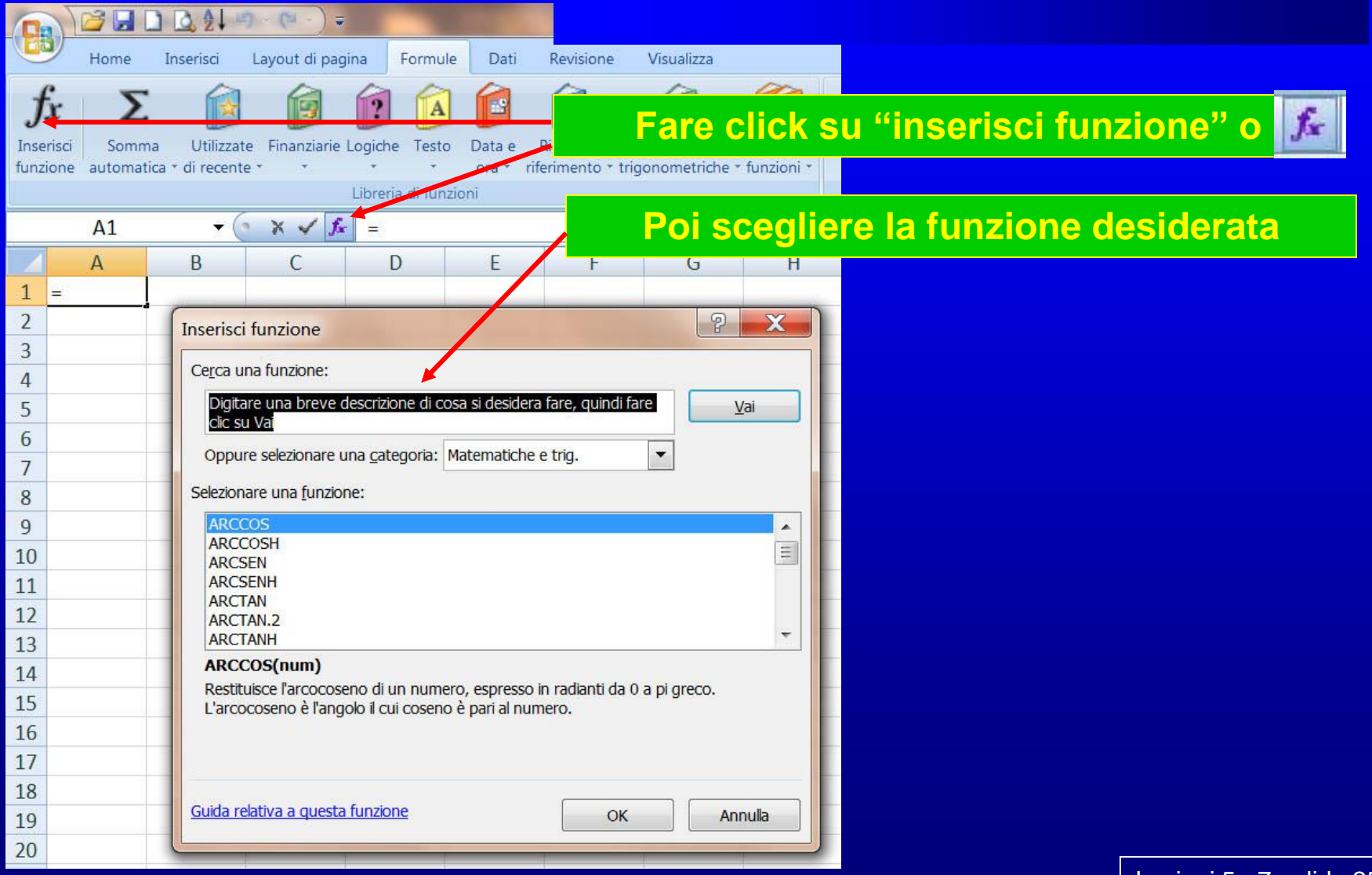

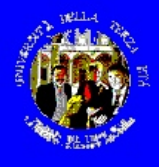

# Excel: fogli di lavoro

- Ogni file Excel può contenere più "fogli di lavoro" (numero definito in "strumenti" "Opzioni")
- Ogni cella può fare riferimento ad altre celle dello stesso foglio o di altri (o di file diversi)

| Ê  |        |                  |      |           | -   |              |       |   |   |
|----|--------|------------------|------|-----------|-----|--------------|-------|---|---|
|    |        |                  |      |           | -   |              |       | _ |   |
| -  |        |                  |      |           |     |              |       | _ |   |
| ◀  |        | Fog              | lio1 | / Foglio2 | 2 / | (Fog         | glio3 |   |   |
| is | egno 👻 | $\triangleright$ | 6    | Forme     | •   | $\mathbf{i}$ | ×     |   | С |
| o  | nto    |                  |      |           |     |              |       |   |   |

|   | Per dare un nume a | a u | n fogli                          | o, dop      | pio c       | lick       |     |             |                      |                  |
|---|--------------------|-----|----------------------------------|-------------|-------------|------------|-----|-------------|----------------------|------------------|
|   | Surrognox          | 30  |                                  |             |             |            |     |             |                      |                  |
|   |                    | 31  |                                  |             |             |            |     |             |                      |                  |
|   |                    | 32  |                                  |             |             |            |     |             |                      |                  |
| 1 |                    |     | 🕨 🕨 🔪 Ger                        | nerale / De | ettaglio in | vestimenti | ⟩De | ttaglio imn | nobili /             |                  |
|   |                    | Dis | egno 🕶 <table-cell></table-cell> | 🕝 🛛 Forme   | • / )       |            |     | 4 🖳 🎝       | <mark>&gt; - </mark> | - <mark>A</mark> |
|   |                    | Pro | nto                              |             |             |            |     |             |                      |                  |
|   |                    |     |                                  |             |             |            |     |             |                      |                  |

Lezioni 5 - 7 - slide 26

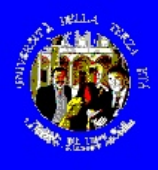

## esercizio 3a

### Creare un file "bilancio familiare"

### – … ma con quattro fogli di lavoro:

- Preventivo per mese e voci di entrata/uscita
- Consuntivo
- Dettaglio investimenti, con grafici
- Dettaglio immobili

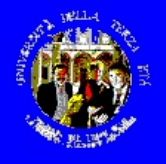

## **Excel: esercizio 3a**

|      | A                             | в        | С        | D           | E       | F       | G          | Н      | 1      | J         | К       | L        | M        |            | Foglio consuntivo         |
|------|-------------------------------|----------|----------|-------------|---------|---------|------------|--------|--------|-----------|---------|----------|----------|------------|---------------------------|
| 1    | <b>BILANCIO FAMILIARE - C</b> | ONSUNT   | IVO      |             |         |         |            |        |        |           |         |          |          |            |                           |
| 2    |                               |          |          |             |         |         |            |        |        |           |         |          |          |            |                           |
| 3    |                               | gennaio  | febbraio | marzo       | aprile  | maggio  | giugno     | luglio | agosto | settembre | ottobre | novembre | dicembre | TOTALE     |                           |
| 4    |                               |          |          |             |         |         |            |        | _      |           |         |          |          |            |                           |
| 5    | ENTRATE                       |          |          |             |         |         |            |        |        |           |         |          |          |            |                           |
| 6    |                               |          |          |             |         |         |            |        |        |           |         |          |          |            |                           |
| 7    | Stipendio/Pensione            |          |          |             |         |         |            |        |        |           |         |          |          |            |                           |
| 8    | Plusvalenze/minusvalenze      |          |          |             |         |         |            |        |        |           |         |          |          |            |                           |
| 9    | Interessi                     |          |          |             |         |         |            |        |        |           |         |          |          |            |                           |
| 10   | Affitti netti                 |          |          |             |         |         |            |        |        |           |         |          |          | <b>•</b> • |                           |
| 11   | Altro                         |          |          |             |         |         |            |        |        |           |         |          |          | Celle      | e derivate da altri fodli |
| 12   |                               |          |          |             |         |         |            |        |        |           |         |          |          |            |                           |
| 13   | Totale Entrate                |          |          |             |         |         |            |        |        |           |         |          |          |            |                           |
| 14   |                               |          |          |             |         |         |            |        |        |           |         |          |          |            |                           |
| 15   | HOOLE                         |          |          |             |         |         |            |        |        |           |         |          |          |            |                           |
| 16   | USCITE                        |          |          |             |         |         |            |        |        |           |         |          |          |            |                           |
| 17   | A (Charles and a charles in   |          |          |             |         |         |            |        |        |           |         |          |          |            |                           |
| 10   | Witten                        |          |          |             |         |         |            |        |        |           |         |          |          |            |                           |
| 20   | Vitto                         |          |          |             |         |         |            |        |        |           |         |          |          |            |                           |
| 20   | l doore                       |          |          |             |         |         |            |        |        |           |         |          |          |            |                           |
| 22   | - 035                         |          |          |             |         |         |            |        |        |           |         |          |          |            |                           |
| 23   | - energia eletrica            |          |          |             |         |         |            |        |        |           |         |          |          |            |                           |
| 24   | - telefono fisso              |          |          |             |         |         |            |        |        |           |         |          |          |            |                           |
| 25   | - cellulare                   |          |          |             |         |         |            |        |        |           |         |          |          |            |                           |
| 26   | Abbonamenti/Assicurazioni     |          |          |             |         |         |            |        |        |           |         |          |          |            |                           |
| 27   | Abbigliamento                 |          |          |             |         |         |            |        |        |           |         |          |          |            |                           |
| 28   | Trasporti pubblici            |          |          |             |         |         |            |        |        |           |         |          |          |            |                           |
| 29   | Spese auto                    |          |          |             |         |         |            |        |        |           |         |          |          |            |                           |
| - 30 | - manutenzione                |          |          |             |         |         |            |        |        |           |         |          |          |            |                           |
| 31   | - consumi                     |          |          |             |         |         |            |        |        |           |         |          |          |            |                           |
| 32   | - pedaggi                     |          |          |             |         |         |            |        |        |           |         |          |          |            |                           |
| - 33 | Cinema/Teatro/Concerti        |          |          |             |         |         |            |        |        |           |         |          |          |            | Celle calcolate           |
| 34   | Ristoranti/Viaqqi             |          |          |             |         |         |            |        |        |           |         |          |          |            |                           |
| 35   | Istruzione                    | [        |          |             |         |         |            |        |        |           |         |          |          |            |                           |
| 36   | Spese straordinarie           |          |          |             |         |         |            |        |        |           |         |          |          |            |                           |
| 37   | Investimenti                  |          |          |             |         |         |            |        |        |           |         |          |          |            |                           |
| 38   |                               |          |          |             |         |         |            |        |        |           |         |          |          |            |                           |
| 39   | Totale uscite                 |          |          |             |         |         |            |        |        |           |         |          |          |            |                           |
| 40   | D://                          |          |          |             |         |         |            |        |        |           |         |          |          |            |                           |
| 41   | Differenza                    |          |          |             |         |         |            |        |        |           |         |          |          |            |                           |
| 42   |                               |          |          |             |         |         |            |        |        |           |         |          |          |            |                           |
|      | ▶ ▶ ∧ Preventivo ∧ Cor        | nsuntivo | / Detta  | aglio inves | timenti | / Detta | iglio immo | bili / |        |           |         |          |          |            |                           |
| 4    |                               |          |          |             |         |         |            |        |        | -         |         |          |          |            |                           |

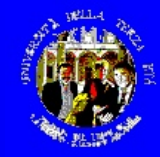

## **Excel: esercizio 3a**

Lezioni 5 - 7 - slide 29

|     | N 😂 🖬 🗋 🙆 🏦 🖤 - (° - ) =      |                   |                   |              |                   |          | Cartel2 -     | Microsoft Exe | cel uso non co  | ommerciale                                                                                                    |                                                                                                    |                                                                                                    |                          |                                                     |                          |                                                                                                    |                                                                                                    |                                           |                                                                |                                                     |                                                            |                                                       |                                                |                      |                                  |
|-----|-------------------------------|-------------------|-------------------|--------------|-------------------|----------|---------------|---------------|-----------------|----------------------------------------------------------------------------------------------------|----------------------------------------------------------------------------------------------------|----------------------------------------------------------------------------------------------------|--------------------------|-----------------------------------------------------|--------------------------|----------------------------------------------------------------------------------------------------|----------------------------------------------------------------------------------------------------|-------------------------------------------|----------------------------------------------------------------|-----------------------------------------------------|------------------------------------------------------------|-------------------------------------------------------|------------------------------------------------|----------------------|----------------------------------|
| B   | Home Inserisci Layout di pag  | jina Form         | ule Dati Rev      | isione Visu  | Jalizza           |          |               |               |                 |                                                                                                    |                                                                                                    |                                                                                                    |                          |                                                     |                          |                                                                                                    |                                                                                                    |                                           |                                                                |                                                     |                                                            |                                                       |                                                |                      |                                  |
| 1   | 🏹 🔏 Taglia 🔹 🗸                | 11 · A            | <b>≡</b> =        | 22-          | Testo a capo      | Generale |               |               |                 | Norma                                                                                                    | ale                                                                                                    | Neutrale                                                                                                    | (*)                      | -                                                   | K T                      | Σ Som                                                                                                    |                                                                                                    |                                           |                                                                |                                                     |                                                            |                                                       |                                                |                      |                                  |
| Inc | olla                          | II - 2 -          |                   |              | I Unicci o contre |          | 000 0.0       | Formattazio   | one Formatta    | Valore                                                                                                    | non v                                                                                                    | Valore vali                                                                                                    | do                       | Inserisci Elimi                                     | na Formato               | Rien                                                                                                    |                                                                                                    |                                           |                                                                |                                                     |                                                            |                                                       |                                                |                      |                                  |
|     | Copia formato                 |                   |                   |              | g onisci e dentra |          | s 000 ,00 *,0 | condizionale  | e * come tabell | a *                                                                                                    |                                                                                                    |                                                                                                    |                          | • •                                                 | -                        | Can                                                                                                    |                                                                                                    |                                           |                                                                |                                                     |                                                            |                                                       |                                                |                      |                                  |
|     | Appunti Caratt                | ere               | 14                | Allineamento |                   | NU NU    | imen 15       |               |                 | St                                                                                                    | till                                                                                                    |                                                                                                    |                          | Cel                                                 | lle                      |                                                                                                    |                                                                                                    |                                           |                                                                |                                                     |                                                            |                                                       |                                                |                      |                                  |
| 1   | Δ                             | B                 | C                 | D            | F                 | F        | 6             | н             | 1               | 1                                                                                                    | К                                                                                                    | Ĩ                                                                                                    | M                        | N                                                   | 0                        | р                                                                                                    |                                                                                                    |                                           |                                                                |                                                     |                                                            |                                                       |                                                |                      |                                  |
| 1   | DETTAGLIO INVESTIMENTI        |                   |                   | 5            | -                 |          |               |               |                 | -                                                                                                    | 15                                                                                                    | -                                                                                                    |                          |                                                     |                          |                                                                                                    |                                                                                                    |                                           |                                                                |                                                     |                                                            |                                                       |                                                |                      |                                  |
| 2   |                               |                   |                   |              |                   |          |               |               | 1007            |                                                                                                    |                                                                                                    |                                                                                                    |                          |                                                     |                          |                                                                                                    | _                                                                                                    |                                           |                                                                |                                                     |                                                            |                                                       |                                                |                      |                                  |
| 3   | TITOLI/FONDI                  | Q.ta              | à Val. iniziale   | gen          | teb               | mar      | apr           | mag           | giu             | lug                                                                                                    | ago                                                                                                    | set                                                                                                    | ott                      | nov                                                 | dic                      |                                                                                                    |                                                                                                    | <b>ogli</b>                               | o de                                                           | ttag                                                |                                                            | Inve                                                  | estii                                          | men                  | t                                |
| 5   | Titolo A                      |                   |                   |              |                   |          |               |               |                 |                                                                                                    |                                                                                                    |                                                                                                    |                          |                                                     |                          |                                                                                                    |                                                                                                    |                                           |                                                                |                                                     |                                                            |                                                       |                                                |                      |                                  |
| 6   | Titiolo B                     |                   |                   |              |                   |          |               |               |                 |                                                                                                    |                                                                                                    |                                                                                                    |                          |                                                     |                          |                                                                                                    |                                                                                                    |                                           |                                                                |                                                     |                                                            |                                                       |                                                |                      |                                  |
| 7   | Fondo 1                       |                   |                   |              |                   |          |               |               |                 |                                                                                                    |                                                                                                    |                                                                                                    |                          |                                                     |                          |                                                                                                    |                                                                                                    |                                           |                                                                |                                                     |                                                            |                                                       |                                                |                      |                                  |
| 8   | Fondo 2                       |                   |                   |              |                   |          |               |               |                 |                                                                                                    |                                                                                                    |                                                                                                    |                          |                                                     |                          |                                                                                                    |                                                                                                    |                                           |                                                                |                                                     |                                                            |                                                       |                                                |                      |                                  |
| 10  | Titolo A - Valore complessivo |                   |                   |              |                   |          |               |               |                 |                                                                                                    |                                                                                                    |                                                                                                    |                          |                                                     |                          |                                                                                                    |                                                                                                    |                                           |                                                                |                                                     |                                                            |                                                       |                                                |                      |                                  |
| 11  | Titolo B - Valore complessivo |                   |                   |              |                   |          |               |               |                 |                                                                                                    |                                                                                                    |                                                                                                    |                          |                                                     |                          |                                                                                                    |                                                                                                    |                                           |                                                                |                                                     |                                                            |                                                       |                                                |                      |                                  |
| 12  | Fondo 1 - Valore complessivo  |                   |                   |              |                   |          |               |               |                 |                                                                                                    |                                                                                                    |                                                                                                    |                          |                                                     |                          |                                                                                                    |                                                                                                    |                                           |                                                                |                                                     |                                                            |                                                       |                                                |                      |                                  |
| 13  | Fondo 2 - Valore complessivo  |                   |                   |              |                   |          |               |               |                 |                                                                                                    |                                                                                                    |                                                                                                    |                          |                                                     |                          |                                                                                                    |                                                                                                    |                                           |                                                                |                                                     |                                                            |                                                       |                                                |                      |                                  |
| 15  | Valore totale                 |                   |                   |              |                   |          |               |               |                 |                                                                                                    |                                                                                                    |                                                                                                    |                          |                                                     |                          |                                                                                                    |                                                                                                    |                                           |                                                                |                                                     |                                                            |                                                       |                                                |                      |                                  |
| 16  | Plus/minusval,enza            |                   |                   |              |                   |          |               |               |                 |                                                                                                    |                                                                                                    |                                                                                                    |                          |                                                     |                          |                                                                                                    |                                                                                                    |                                           |                                                                |                                                     |                                                            |                                                       |                                                |                      |                                  |
| 17  |                               |                   |                   |              |                   |          |               |               |                 |                                                                                                    |                                                                                                    |                                                                                                    |                          |                                                     |                          |                                                                                                    |                                                                                                    |                                           |                                                                |                                                     |                                                            |                                                       |                                                |                      |                                  |
| ιð  | interessi da cedole           |                   |                   |              |                   |          |               |               |                 |                                                                                                    |                                                                                                    |                                                                                                    |                          |                                                     |                          |                                                                                                    |                                                                                                    |                                           |                                                                |                                                     |                                                            |                                                       |                                                |                      |                                  |
|     |                               |                   |                   |              |                   |          |               |               |                 |                                                                                                    | 3 🖬 🗋                                                                                                    | 21 -                                                                                                    | (21 - ) =                | -                                                   |                          |                                                                                                    |                                                                                                    |                                           | C                                                              | artel2 - Micro                                      | osoft Excel u                                              | so non comr                                           | nerciale                                       |                      |                                  |
|     |                               |                   |                   |              |                   |          |               |               |                 | -                                                                                                    | Home                                                                                                    | inserisci Lay                                                                                                    | (CH · ) =<br>/out di pag | na Formu                                            | ile Dati                 | Revisione                                                                                                    | Visualizza                                                                                                    | -                                         | C                                                              | artel2 - Micro                                      | osoft Excel u                                              | so non comr                                           | nerciale                                       | -                    | -                                |
|     |                               |                   |                   |              |                   |          |               |               |                 |                                                                                                    | Home 1                                                                                                    | nserisci Lay                                                                                                    | (Pi · ) =<br>/out di pag | ina Formu                                           | ile Dati                 | Revisione                                                                                                    | Visualizza                                                                                                    |                                           | Generale                                                       | artel2 - Micro                                      | osoft Excel u                                              | so non comr                                           | Normalo                                        | Nou                  | trale                            |
|     |                               |                   |                   |              |                   |          |               |               |                 |                                                                                                    | Home I<br>K Taglia                                                                                                    | inserisci La<br>Calibri                                                                                                    | (CH • ) ≠<br>vout di pag | na Formu<br>11 - A                                  | ile Dati                 | Revisione                                                                                                    | Visualizza                                                                                                    | a capo                                    | C.<br>Generale                                                 | artel2 - Micro                                      | osoft Excel u                                              | so non comr                                           | Normale                                        | Neu                  | trale                            |
|     |                               |                   |                   |              |                   |          |               |               |                 |                                                                                                    | Home 1<br>Home 1<br>Taglia<br>Copia<br>Copia for                                                                                                    | inserisci Lay<br>Calibri<br>mato G C                                                                                                    | (0000 di pag             | na Formu<br>11 • 🗚<br>🖧 • 🔏                         | ile Dati                 | Revisione<br>= = >><br>= = i=                                                                                                    | Visualizza                                                                                                    | a capo<br>i e centra *                    | C<br>Generale<br>% 000                                         | artel2 - Micro<br>                                  | mattazione o                                               | SO NON COMM<br>Formatta<br>pome tabella *             | nerciale<br>Normale<br>Valore no               | Neu<br>n v Valo      | trale<br>pre valido              |
|     |                               |                   |                   |              |                   |          |               |               |                 | Incolla<br>Ap                                                                                                    | Home 1<br>Home 1<br>Taglia<br>Copia<br>Copia for                                                                                                    | Calibri<br>mato                                                                                                    | vout di pag              | ina Formu<br>11 - A<br>                             | le Dati                  | Revisione<br>= =   >><br>= =     ==<br>Allir                                                                                                    | Visualizza<br>- Testo<br>- Uniso<br>eamento                                                                                                    | a capo<br>i e centra * (<br>\[\overline]  | C<br>Generale<br>I ~ % 000<br>Numeri                           | For Cor                                             | mattazione                                                 | SO NON COMP<br>Formatta<br>ome tabella *              | Normale<br>Valore no<br>Stili                  | Neu<br>n v Valo      | trale<br>pre valido              |
|     |                               |                   |                   |              |                   |          |               |               |                 | Incolla<br>Ap                                                                                                    | Home I<br>Home I<br>Copia<br>Copia for<br>Dopunti<br>S8                                                                                                    | inserisci Lay<br>mato                                                                                                    | vout di pag              | na Formu<br>11 - A*<br>- O - A<br>rre               | ile Dati                 | Revisione<br>E E &                                                                                                    | Visualizza                                                                                                    | a capo<br>i e centra *                    | C<br>Generale<br>3 ~ % 000<br>Numeri                           | For                                                 | mattazione + co                                            | SO NON COMP<br>Formatta<br>ome tabella *              | nerciale<br>Normale<br>Valore no<br>Stili      | Neu<br>n v Valo      | <mark>trale</mark><br>ore valido |
|     |                               |                   |                   |              |                   |          |               |               |                 | Incolla<br>Ap                                                                                                    | Home 1<br>Taglia<br>Copia<br>Copia for<br>opunti<br>S8                                                                                                    | Calibri<br>mato                                                                                                    | vout di pag              | ina Formu<br>11 • A<br>• 💁 • A<br>• re<br>B         | le Dati                  | Revisione                                                                                                    | Visualizza                                                                                                    | a capo<br>i e centra *<br>F               | C<br>Generale<br>? % 000<br>Numeri<br>G                        | H                                                   | mattazione<br>ndizionale * co                              | SO NON COMP<br>Formatta<br>ome tabella *              | nerciale<br>Normale<br>Valore no<br>Stili<br>K | Neu<br>n v Valo      | trale ore valido                 |
|     |                               |                   |                   |              |                   |          |               |               |                 | Incolla<br>Ap                                                                                                    | Home 1<br>Taglia<br>Copia<br>Copia for<br>S8<br>TAGLIO I                                                                                                    | Calibri<br>mato                                                                                                    | rout di pag              | na Formu<br>11 • A*<br>• • • • • • •<br>• •<br>• •  | lle Dati                 | Revisione                                                                                                    | Visualizza                                                                                                    | a capo<br>i e centra *<br>IN<br>F         | C<br>Generale<br>? % 000<br>Numeri<br>G                        | H                                                   | Dissoft Excel u<br>mattazione<br>ndizionale * co           | So non comr<br>Formatta<br>ome tabella ×              | Normale<br>Valore no<br>Stili<br>K             | Neu<br>n v Valo      | trale<br>pre valido<br>M         |
|     |                               |                   |                   |              |                   |          |               |               |                 | I DET<br>2<br>3                                                                                                    | Home I<br>Home I<br>Copia<br>Copia for<br>S8<br>TAGLIO I                                                                                                    | A<br>A<br>A<br>A<br>A<br>A<br>A<br>A<br>A<br>A<br>A<br>A<br>A<br>A<br>A<br>A<br>A<br>A<br>A                                                                                                    | vout di pag              | na Formu<br>11 · A*<br>rre<br>B                     | le Dati<br>T<br>C<br>fab | Revisione Revisione                                                                                                    | Visualizza                                                                                                    | a capo<br>i e centra ~<br>To              | C<br>Generale<br>C<br>Numeri<br>G<br>G                         | H                                                   | mattazione<br>dizionale * co                               | So non comr<br>Formatta<br>ome tabella v              | Normale<br>Valore no<br>Stili<br>K             | Neu<br>n v Valo      | trale<br>pre valido<br>M         |
|     |                               |                   |                   |              |                   |          |               |               |                 | Incolla<br>Ap                                                                                                    | Home 1<br>A Taglia<br>Copia<br>Copia for<br>popunti<br>S8<br>TAGLIO I                                                                                                    | Calibri<br>mato<br>Calibri<br>Calibri<br>Calibri<br>Calibri<br>Calibri<br>Calibri<br>Calibri<br>Calibri<br>Calibri<br>Calibri<br>Calibri<br>Calibri                                                                                                    | vout di pag              | na Formu<br>11 • A*<br>• • • • •<br>B<br>gen        | le Dati                  | Revisione<br>Revisione<br>Altir<br>D<br>mar                                                                                                    | Visualizza  Visualizza  Uniso eamento  E  apr                                                                                                    | a capo<br>i e centra *<br>F<br>F<br>mag   | Generale                                                       | H<br>H<br>H                                         | osoft Excel u<br>mattazione<br>ndizionale * co<br>l<br>ago | Formatta<br>pome tabella v<br>J                       | Normale<br>Valore no<br>Stili<br>K             | Neu<br>n v Valo<br>L | trale<br>ore valido<br>M<br>dic  |
|     |                               |                   |                   |              |                   |          |               |               |                 | Incolla<br>Incolla<br>Incolla<br>I DET<br>I<br>DET<br>I<br>App                                                                                                    | Home 1<br>Home 1<br>Taglia<br>Copia<br>Copia for<br>ppunti<br>S8<br>TAGLIO I                                                                                                    | inserisci Lay<br>Calibri<br>To A<br>A<br>MMOBILI                                                                                                    | vout di pag              | ina Formul<br>11 • A<br>• Oa • A<br>rre<br>B<br>gen | le Dati                  | Revisione Revisione                                                                                                    | Visualizza                                                                                                    | a capo<br>i e centra *<br>IS<br>F<br>mag  | Generale<br>. % 000<br>Numeri<br>G<br>giu                      | Antel2 - Micro<br>Antel2 - Micro<br>Antel<br>H<br>H | mattazione<br>dizionale + o<br>l<br>ago                    | so non comr<br>Formatta<br>ome tabella v              | Normale<br>Valore no<br>Still<br>K             | Neu<br>Valo          | trale<br>ore valido<br>M<br>dic  |
|     |                               |                   |                   |              |                   |          |               |               |                 | Incolla<br>Ap<br>DET<br>2<br>3<br>4<br>5<br>App<br>6<br>Affit                                                                                                    | Home 1<br>Home 1<br>Taglia<br>Copia<br>Copia for<br>S8<br>TAGLIO I                                                                                                    | A<br>A<br>MMOBILI                                                                                                    | vout di pag              | ina Formu<br>11 · A<br>· Da · A<br>gen              | le Dati                  | Revisione<br>Revisione<br>Revisione | Visualizza<br>Teste<br>Teste<br>earmento<br>E<br>apr                                                                                                    | a capo<br>i e centra *<br>[5]<br>F<br>mag | Generale<br>Generale<br>Numeri<br>G<br>giu                     | H<br>H<br>H                                         | mattazione<br>ndizionale * o<br>I                          | so non comr<br>Formatta<br>ome tabella -<br>J<br>set  | Normale<br>Valore no<br>Still<br>K<br>ott      | Neu<br>n v Valo      | trale<br>ore valido<br>M<br>dic  |
|     |                               |                   |                   |              |                   |          |               |               |                 | Incolla<br>Ap<br>DET<br>2<br>3<br>4<br>5<br>App<br>6<br>Affit<br>7<br>5 pes                                                                                                    | Home 1<br>Home 1<br>Taglia<br>Copia<br>Copia for<br>S8<br>TAGLIO I<br>TAGLIO I                                                                                                    | A<br>MMOBILI                                                                                                    | vout di pag              | na Formu<br>11 · A ·<br>re<br>B<br>gen              | le Dati                  | Revisione<br>Revisione<br>Revisione<br>Revisione<br>Altin<br>D<br>mar                                                                                                    | Visualizza<br>Teste<br>Visualizza<br>Teste<br>Unisc<br>eamento<br>E<br>apr                                                                                                    | a capo<br>i e centra -<br>C               | C<br>Generale<br>IIII ~ % 000<br>Numeri<br>G<br>giu            | H<br>H<br>H                                         | mattazione<br>dizionale * o                                | Formatta<br>J<br>set                                  | Normale<br>Valore no<br>Still<br>K<br>ott      | Neu<br>n v Valc      | trale<br>ore valido<br>M<br>dic  |
|     |                               |                   |                   |              |                   |          |               |               |                 | 1 DET<br>3<br>4<br>5 App<br>6 Affit<br>7 Spes<br>8 Spes<br>9                                                                                                    | Home 1<br>Home 1<br>Copia<br>Copia for<br>pounti<br>S8<br>TAGLIO I<br>Dartamen<br>tto<br>se ordina<br>se straor                                                                                                    | Calibri<br>riserisd Lay<br>Calibri<br>Calibri<br>C | vout di pag              | na Formu<br>11 · A<br>re<br>B<br>gen                | le Dati                  | Revisione                                                                                                    | Visualizza                                                                                                    | a capo<br>i e centra ~<br>[7]<br>F<br>mag | C<br>Generale<br>39 - % 000<br>Numeri<br>G<br>giu              | H<br>H<br>H                                         | mattazione<br>dizionale * o                                | Formatta<br>Formatta<br>Some tabella +                | Normale<br>Valore no<br>Still<br>K<br>ott      | Neu<br>v Valo        | trale<br>ore valido<br>M<br>dic  |
|     | Fc                            | ogli              | o de              | ttag         | lio               | imn      | nob           | oili _        |                 | 1 DET<br>3<br>4<br>5 App<br>6 Affit<br>7 Spec<br>8 Spec<br>9<br>10 App                                                                                                    | Home 1<br>Home 1<br>Taglia<br>Copia for<br>pounti<br>S8<br>TAGLIO I<br>S8<br>TAGLIO I<br>se ordina<br>se straor                                                                                                    | Calibri<br>riserisd Lay<br>Calibri<br>Calibri<br>Calibri<br>Calibri<br>Calibri<br>Calibri<br>Calibri<br>To A<br>A<br>A<br>MMOBILI<br>to A                                                                                                    | vout di pag              | na Formu<br>11 - A<br>re<br>B<br>gen                | le Dati<br>C<br>feb      | Revisione                                                                                                    | Visualizza                                                                                                    | a capo<br>i e centra ~<br>[5]<br>F<br>mag | C<br>Generale<br>39 - % 000<br>Numeri<br>G<br>giu              | H<br>H<br>H                                         | in ago                                                     | J set                                                 | Normale<br>Valore no<br>Still<br>K<br>ott      | New<br>Valo          | trale<br>ore valido<br>M<br>dic  |
|     | Fc                            | ogli              | <mark>o de</mark> | ttag         | jlio              | imn      | nob           | oili _        |                 | Incolla         Ap           1         DET           2         3           4         5           5         App           6         Affit           7         Spes           9         10           10         App           11         Affit                                                                                                    | Home 1<br>Home 1<br>Taglia<br>Copia<br>Copia for<br>opunti<br>S8<br>TAGLIO I<br>S8<br>TAGLIO I<br>S8<br>Copia for<br>opunti<br>S8<br>TAGLIO I<br>S8<br>Copia for<br>opunti<br>S8<br>Copia for<br>opunti<br>Copia for<br>opunti<br>Copia for<br>opunti<br>Copia for<br>opunti<br>Copia for<br>opunti<br>S8<br>Copia for<br>opunti<br>S8<br>Copia for<br>opunti<br>Copia for<br>opunti<br>S8<br>Copia for<br>opunti<br>Copia for<br>opunti<br>Copia for<br>opunti<br>Copia for<br>opunti<br>Copia for<br>opunti<br>Copia for<br>opunti<br>Copia for<br>opunti<br>Copia for<br>opunti<br>Copia for<br>opunti<br>Copia for<br>opunti<br>Copia for<br>opunti<br>Copia for<br>Copia for<br>C                                                                                                    | Calibri<br>inserisd Lay<br>Calibri<br>Calibri<br>C | vout di pag              | na Formu<br>11 · A ·<br>rre<br>B<br>gen             | le Dati                  | Revisione                                                                                                    | Visualizza                                                                                                    | a capo<br>i e centra •<br>ि<br>F<br>mag   | C<br>Generale<br>IIII ~ % 000<br>Numeri<br>G<br>giu            | H                                                   | isoft Excel u<br>mattazione<br>ndizionale * co             | Formatta<br>Formatta<br>Some tabella +                | Normale<br>Valore no<br>Still<br>K<br>ott      | New<br>Valo          | trale<br>ore valido<br>M<br>dic  |
|     | Fc                            | <mark>ogli</mark> | <mark>o de</mark> | ttag         | jlio              | imn      | nob           | oili<br>-     |                 | Incolla         App           1         DET           2         3           4         5           5         App           6         Affiti           7         Spect           9         10           11         Affiti           12         Spect           9         10           11         Affiti           12         Spect                                                                                                    | Home 1<br>Home 1<br>Graglia<br>Copia<br>Copia for<br>opunti<br>S8<br>TAGLIO I<br>S8<br>TAGLIO I<br>S8<br>Copia for<br>opunti<br>S8<br>TAGLIO I<br>S8<br>Copia for<br>opunti<br>S8<br>Copia for<br>opunti<br>S8<br>Copunti<br>S8<br>Copunti<br>Copunti<br>S8<br>Copunti<br>S8<br>Copunti<br>S8<br>Copunti<br>S8<br>Copunti<br>S8<br>Copunti<br>S8<br>Copunti<br>S8<br>Copunti<br>S8<br>Copunti<br>S8<br>Copunti<br>S8<br>Copunti<br>S8<br>Copunti<br>S8<br>Copunti<br>Copunti<br>Copunti<br>S8<br>Copunti<br>S8<br>Copunti<br>Copunti<br>S8<br>Copunti<br>S8<br>Copunti<br>S8<br>Copunti | La 2 4 9 - inserisd Lay<br>inserisd Lay<br>Calibri<br>Calibri<br>C       | vout di pag              | na Formu<br>11 - A<br>re<br>B<br>gen                | le Dati                  | Revisione                                                                                                    | Visualizza                                                                                                    | a capo<br>i e centra ·<br>F<br>mag        | Generale<br>Generale<br>Numeri<br>G<br>giu                     | H                                                   | in ago                                                     | Formatta<br>Formatta<br>Some tabella -                | Normale<br>Valore no<br>Still<br>K<br>ott      | New<br>Valo          | trale<br>ore valido<br>M<br>dic  |
|     | Fc                            | ogli              | <mark>o de</mark> | ttag         | Jlio              | imn      | nob           | )<br>III      |                 | App<br>1 DET<br>2<br>3<br>4<br>5 App<br>10 App<br>10 App<br>10 App<br>11 Affit<br>12 Spec<br>13 Spec<br>13 Spec<br>13 Spec<br>14 Spec<br>15 Spec<br>16 Spec<br>17 Spec<br>18 Spec<br>19 Spec<br>19 Spec<br>19 Spec<br>10 Spec<br>10 S | Home 1<br>Home 1<br>Taglia<br>Copia<br>Copia for<br>S8<br>TAGLIO I<br>S8<br>TAGLIO I<br>S8<br>TAGLIO I<br>S8<br>TAGLIO I<br>S8<br>TAGLIO I<br>S8<br>TAGLIO I<br>S8<br>S8<br>TAGLIO I<br>S8<br>S8<br>TAGLIO I<br>S8<br>S8<br>TAGLIO I<br>S8<br>S8<br>S1<br>S8<br>S1<br>S8<br>S1<br>S8<br>S1<br>S8<br>S1<br>S8<br>S1<br>S1<br>S8<br>S1<br>S1<br>S1<br>S1<br>S1<br>S1<br>S1<br>S1<br>S1<br>S1<br>S1<br>S1<br>S1                                                                                                    | to A<br>dinarie<br>to B<br>dinarie                                                                                                    | vout di pag              | na Formu<br>11 · A<br>re<br>gen                     | le Dati                  | Revisione                                                                                                    | Visualizza                                                                                                    | a capo<br>i e centra -<br>F<br>mag        | Generale<br>Generale<br>Numeri<br>G<br>giu                     | H                                                   | isoft Excel u                                              | so non comr<br>Formatia<br>Some tabella -<br>J<br>set | Normale<br>Valore no<br>Still<br>K<br>ott      | New<br>Valo          | trale<br>ore valido<br>M<br>dic  |
|     | Fc                            | <mark>ogli</mark> | <mark>o de</mark> | ttag         | Jlio              | imn      | nob           | oili          |                 | App<br>1 DET<br>2<br>3<br>4<br>5 App<br>6 Affit<br>7 Spec<br>9<br>10 App<br>11 Affit<br>12 Spec<br>13 Spec<br>13 Spec<br>14<br>4<br>5 App                                                                                                    | Home 1<br>Home 1<br>Taglia<br>Copia<br>Copia for<br>S8<br>TAGLIO I<br>S8<br>TAGLIO I<br>S8<br>TAGLIO I<br>S8<br>TAGLIO I<br>S8<br>TAGLIO I<br>S8<br>TAGLIO I<br>S8<br>TAGLIO I                                                                                                    | A<br>A<br>MMOBILI<br>to A<br>arrie<br>dinarie                                                                                                    | vout di pag              | na Formu<br>11 · A ·                                | le Dati                  | Revisione                                                                                                    | Visualizza<br>F<br>F<br>Castor<br>Castor<br>Cast | a capo<br>ie centra -<br>F<br>mag         | C<br>Generale<br><u>w</u> • % 000<br><u>Numeri</u><br>G<br>giu | H<br>H<br>H                                         | isoft Excel u                                              | so non comr<br>Formatia<br>ome tabella -<br>J<br>set  | Normale<br>Valore no<br>Stili<br>K<br>ott      | L Neu                | trale<br>ore valido<br>M<br>dic  |
|     | Fc                            | <mark>ogli</mark> | <mark>o de</mark> | ttaç         | Jlio              | imn      | nob           | oili          |                 | 1 DET<br>3 4<br>5 App<br>6 Affit<br>7 Spec<br>8 Spec<br>9<br>10 App<br>11 Affit<br>12 Spec<br>13 Spec<br>14<br>15 Affit<br>15 Affit                                                                                                    | Home 1<br>Home 1<br>Taglia<br>Copia<br>Copia for<br>S8<br>TAGLIO I<br>S8<br>TAGLIO I<br>S8<br>TA   | A<br>A<br>MMOBILI<br>to A<br>arrie<br>dinarie                                                                                                    | vout di page             | na Formu<br>11 · A ·                                | le Dati                  | Revisione                                                                                                    | Visualizza                                                                                                    | a capo<br>ie centra -<br>F<br>mag         | Generale<br>Senerale<br>Numeri<br>G<br>giu                     | H lug                                               | mattazione<br>I<br>ago                                     | So non comr<br>Formatta<br>Some tabella -<br>J<br>set | Normale<br>Valore no<br>Still<br>K<br>ott      | L Neu                | trale<br>ore valido              |

|      |              | Tabella Ta<br>pivot * | Adome Inseris | sci Layout di<br>e ClipArt Form<br>Illustrazioni | pagina Form<br>P TET<br>ne SmartArt | nul Dati Re<br>stogramma Grafico<br>v a linee | evisione Vi<br>o Grafico Gra<br>× a torta × a bi<br>Gra | isualizza<br>afico Grafico<br>arre * ad area<br>ifici | <ul> <li>Grafico a</li> <li>dispersione - q</li> </ul> | Ca                                    |                                     | ce                                    | -             | - i        | gı                                                     | af          | ic                                     |         |                |
|------|--------------|-----------------------|---------------|--------------------------------------------------|-------------------------------------|-----------------------------------------------|---------------------------------------------------------|-------------------------------------------------------|--------------------------------------------------------|---------------------------------------|-------------------------------------|---------------------------------------|---------------|------------|--------------------------------------------------------|-------------|----------------------------------------|---------|----------------|
| 1    | ANALISI UTEN | VZE T                 | elecom Is     | eo                                               | 28-nov-01                           |                                               |                                                         |                                                       |                                                        |                                       |                                     |                                       |               |            |                                                        |             |                                        |         |                |
| 2    |              |                       |               |                                                  |                                     |                                               |                                                         |                                                       |                                                        |                                       |                                     |                                       |               |            |                                                        |             |                                        |         |                |
| 3    | Periodo      | scatti                | Lit           | scłanno                                          | Lit/anno                            | .it/scatto*10                                 |                                                         |                                                       |                                                        |                                       |                                     |                                       |               |            |                                                        |             |                                        |         |                |
| 4    |              |                       |               |                                                  |                                     |                                               |                                                         |                                                       |                                                        |                                       |                                     |                                       |               |            |                                                        |             |                                        |         |                |
| 5    | 111/73       | 212                   | 67.800        |                                                  |                                     | [                                             |                                                         |                                                       |                                                        |                                       |                                     |                                       |               |            |                                                        |             |                                        |         |                |
| 6    | IV#73        | 231                   | 13.800        |                                                  |                                     |                                               |                                                         |                                                       |                                                        |                                       |                                     | Ute                                   | nze - Tele    | efono Mi   | ilano                                                  |             |                                        |         |                |
| 7    | ₩74          | 282                   | 14.400        |                                                  |                                     |                                               |                                                         |                                                       |                                                        |                                       |                                     |                                       |               |            |                                                        |             |                                        |         |                |
| 8    | ₩74          | 95                    | 9.600         | 820                                              | 105.600                             | 1.288                                         |                                                         |                                                       |                                                        |                                       |                                     |                                       |               |            |                                                        |             |                                        |         |                |
| 9    | 111/74       | 238                   | 13.100        | 846                                              | 50.900                              | 602                                           | 4,500                                                   |                                                       |                                                        |                                       |                                     |                                       |               |            |                                                        |             |                                        | ,       |                |
| 10   | IV774        | 253                   | 13.800        | 868                                              | 50.900                              | 586                                           | 4.500                                                   |                                                       |                                                        |                                       |                                     |                                       |               |            |                                                        |             |                                        |         |                |
| 11   | ₩75          | 277                   | 14.200        | 863                                              | 50.700                              | 587                                           | 4.000                                                   | +                                                     |                                                        |                                       |                                     |                                       |               |            |                                                        |             |                                        |         |                |
| 12   | 11/75        | 169                   | 11.300        | 937                                              | 52.400                              | 559                                           |                                                         |                                                       |                                                        |                                       |                                     |                                       |               |            |                                                        |             | 24                                     | 1       |                |
| 13   | 111/75       | 217                   | 20.200        | 916                                              | 59.500                              | 650                                           | 3.500                                                   | ł                                                     |                                                        |                                       |                                     |                                       |               |            |                                                        |             | *[]                                    |         |                |
| 14   | IV75         | 106                   | 17.600        | 769                                              | 63.300                              | 823                                           |                                                         |                                                       |                                                        |                                       |                                     |                                       |               |            | λ                                                      |             | - /* ¥                                 | ηL      |                |
| 15   | ₩76          | 323                   | 22.300        | 815                                              | 71.400                              | 876                                           | 3.000                                                   | 1                                                     | <u>.</u>                                               |                                       |                                     |                                       | -1            |            | - Y -                                                  |             | 1 1                                    | MT      |                |
| 16   | 11/76        | 256                   | 19.600        | 902                                              | 79.700                              | 884                                           |                                                         |                                                       | - 11                                                   |                                       |                                     |                                       | 1             | 1 1 kee    | 1 2                                                    | 1           | X 🛃                                    | *     I | <b>• • • •</b> |
| 17   | 111/76       | 156                   | 15.500        | 841                                              | 75.000                              | 892                                           | 2.500                                                   | 1                                                     | - ++                                                   |                                       | 8                                   |                                       |               | العا 🖌     | - N                                                    | 1           | $\sim 1$                               | N I     |                |
| 18   | IV/76        | 212                   | 18.100        | 947                                              | 75.500                              | 797                                           | 2.000                                                   | 1                                                     | $= \{ \}$                                              |                                       |                                     |                                       |               | 4) X**     | <u>ساره</u> -                                          | rv×: ∖≬     |                                        |         |                |
| 19   | 177          | 212                   | 19.900        | 836                                              | 73.100                              | 874                                           | 2.000                                                   |                                                       | 11                                                     | . r.                                  |                                     | ALV.                                  | 100           | / 🚝 🖬      | ы. Т <sup>-</sup>                                      |             |                                        |         |                |
| 20   | 11/77        | 259                   | 23,400        | 839                                              | 76.900                              | 917                                           | 1.500                                                   | +                                                     | 11                                                     | Sec. 2                                | <b>*</b> 1 -                        | 1 V 1                                 | Sec.          | 1 ¥        | " <b>\</b> ]                                           |             |                                        |         |                |
| 21   | 11177        | 190                   | 19.600        | 873                                              | 81.000                              | 928                                           |                                                         | ÷                                                     | - <u>†</u> `                                           | کمبر 🖌                                | M2 -                                |                                       | Λ <i>Γ</i> ΄΄ | Į –        | - V**                                                  |             |                                        |         |                |
| 22   | IV/77        | 316                   | 26.700        | 977                                              | 89.600                              | 917                                           | 1.000                                                   | -                                                     |                                                        | A A A A A A A A A A A A A A A A A A A | •                                   |                                       | ** *          | r          | •                                                      |             |                                        |         |                |
| 23   | 178          | 207                   | 23.900        | 972                                              | 93.600                              | 963                                           | _                                                       |                                                       | - Lun                                                  |                                       |                                     |                                       |               |            |                                                        |             |                                        |         |                |
| 24   | 11/78        | 405                   | ú31000        | 1.118                                            | 70.200                              | 628                                           | 500                                                     | 1                                                     |                                                        |                                       |                                     |                                       |               |            |                                                        |             |                                        |         |                |
| 25   | 11178        | 396                   | 30.500        | 1.324                                            | 81.100                              | 613                                           |                                                         |                                                       |                                                        |                                       |                                     |                                       |               |            |                                                        |             |                                        |         |                |
| 26   | IV/78        | 665                   | 45.200        | 1.673                                            | 99.600                              | 595                                           | 0                                                       |                                                       |                                                        | ·····                                 | ····                                | . A                                   |               | ·····      | . P. P                                                 | <i>.</i>    |                                        |         |                |
| 27   | 1/79         | 887                   | 56.600        | 2.353                                            | 132.300                             | 562                                           | 16.                                                     | S. Me                                                 | 4° 11° 11°,                                            | 11° 11° 11°                           | 1 <sup>27</sup> .11 <sup>2</sup> .0 | °~~~~~~~~~~~~~~~~~~~~~~~~~~~~~~~~~~~~ | ೆ ಬೆಲ್ಲೆ ಸೆಂ  | Mr. Will . | 1. <sup>4</sup> 1. 1. 1. 1. 1. 1. 1. 1. 1. 1. 1. 1. 1. | ATT ALL ATT | م <sup>ين</sup> يد شکن <sup>ين</sup> ک | ° 6     |                |
| 28   | 11/79        | 840                   | 66.900        | 2.788                                            | 199.200                             | 714                                           |                                                         |                                                       |                                                        |                                       | V. V.                               |                                       | Derinde       |            |                                                        |             |                                        | -       |                |
| 29   | 111/79       | 676                   | 45.400        | 3.068                                            | 214.100                             | 698                                           |                                                         |                                                       |                                                        |                                       |                                     |                                       | reliodo       |            |                                                        |             |                                        |         |                |
| 30   | IV/79        | 566                   | 39.900        | 2.969                                            | 208.800                             | 703                                           |                                                         |                                                       |                                                        |                                       |                                     |                                       |               |            |                                                        |             |                                        |         |                |
| 31   | 1/80         | 234                   | 22.000        | 2.316                                            | 174.200                             | 752                                           |                                                         |                                                       |                                                        |                                       |                                     |                                       |               |            |                                                        |             |                                        |         |                |
| 32   | 11/80        | 211                   | 29.900        | 1.687                                            | 137.200                             | 813                                           |                                                         |                                                       |                                                        |                                       |                                     |                                       |               |            |                                                        |             |                                        |         |                |
| - 33 | 111/80       | 410                   | 38.700        | 1.421                                            | 130.500                             | 918                                           |                                                         |                                                       |                                                        |                                       |                                     |                                       |               |            |                                                        |             |                                        |         |                |

Esempio: n. scatti annui e costo/scatto di un'utenza telefonica

Lezioni 5 - 7 - slide 30

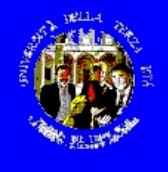

# Excel – i grafici

|                            | 日日日本ので                          | ) =                |                         |           |                   | Strumenti grafi           | со      | and the second | Modello bil | ancioxlsx.xlsx | - Microsoft E | xcel uso non o | commerciale |
|----------------------------|---------------------------------|--------------------|-------------------------|-----------|-------------------|---------------------------|---------|----------------|-------------|----------------|---------------|----------------|-------------|
| Hor                        | ne Inserisci Layout c           | li pagina Form     | ule Dati                | Revisione | Visualizza        | Progettazione             | Layout  | Formato        |             |                |               |                |             |
| ambia tipo S<br>di grafico | alva come<br>modello            | eleziona<br>dati   |                         |           |                   |                           |         |                |             |                |               |                |             |
| Tipo                       | Dati                            | £ 100750           | Layout gr               | afici     |                   |                           |         |                |             | Stili g        | rafici        |                |             |
| A                          | · · · · ·                       | Jx IPOTESI         | DI BILANC               |           | RE                | -                         |         | Stile 3        |             |                |               |                |             |
| IDOTE                      |                                 | В                  | С                       | D         | E                 | F                         | G       | Н              |             | J              | K             | L              | M           |
| IPUTE                      | SI DI BILANCIO FAIV             | IILIARE            |                         |           |                   |                           |         |                |             |                |               |                |             |
| Tipo er                    | ntr <del>ata langaa</del>       |                    | fab                     | mar       | 2.05              | mag                       | n giu   | lug            | ago         | set            | ott           | nov            | dic         |
|                            | Seleziona origine da            | ti                 |                         |           |                   | ? X                       |         |                |             |                |               |                |             |
| Affitto                    | Intervallo <u>dati grafico</u>  | : ='Foglio1'!\$A\$ | 1                       |           |                   |                           | .000,00 |                |             | 2.000,00       |               |                | 2.000,00    |
| Spese                      | it                              |                    |                         |           |                   |                           |         |                |             |                | 200,00        | 200,00         |             |
| Assicu                     | az                              |                    |                         |           |                   |                           | -       |                |             |                |               |                |             |
| Canon                      |                                 | ç 💷                | scam <u>p</u> ia rigne/ | colonne   | J                 |                           | -       |                |             |                |               |                | ÿ           |
| ) Palestr                  | a Voci legenda (serie)          |                    |                         | Etichet   | te asse orizzont  | tale ( <u>c</u> ategoria) |         | Tito           | lo del      | grafico        |               |                |             |
| Irpef                      | Aggiungi 🗹                      | Modifica X R       | imuovi 👚                | * ZM      | lodi <u>f</u> ica |                           |         |                |             | 0              |               |                |             |
| Altre a                    | ssi Serie1                      |                    |                         | 1         |                   |                           |         |                |             |                |               |                |             |
| Utenze                     | e (E                            |                    |                         |           |                   |                           | -       |                |             |                |               | -0:            | 0,00        |
| Vitto                      | bu                              |                    |                         |           |                   |                           |         |                |             |                |               |                | 0,00        |
| Vestiar                    | io                              |                    |                         |           |                   |                           | -       |                |             |                |               |                | 0,00        |
| Benzin                     | a                               |                    |                         |           |                   |                           |         |                |             |                |               | Serie          | 0,00        |
| Vacanz                     | e, Celle <u>n</u> ascoste e vuo | te                 |                         |           | OK                | Annulla                   |         |                |             |                |               |                | 0,00        |
| Accant                     | or                              |                    | -                       |           |                   |                           |         |                |             |                |               |                | 0,00        |
| )                          |                                 |                    |                         |           |                   | 0,10                      |         |                |             |                |               | 19             |             |
| TOTAL                      | E spese                         | 2.900,00           | 1.550,00                | 2.810,00  | 1.100,00          | 0,00                      |         |                |             |                |               | 1              | 0,00        |
| Pensio                     | ne                              | 2 000 00           | 2 000 00                | 2 000 00  | 2 000 00          |                           |         |                | 1           |                |               |                | 0.00        |
| 4 Cedole                   | da investimenti                 | 2.000,00           | 2.000,00                | 200,00    | 2.000,00          |                           | 300,00  |                |             | 200,00         |               |                | 100,00      |
| 5 Altre e                  | ntrate                          | 150,00             |                         |           |                   |                           |         | 250,00         |             |                |               |                |             |

Creazione guidata:

 Scelta del tipo di grafico

- Scelta degli intervalli di valori
- Scelta delle scale e dei commenti

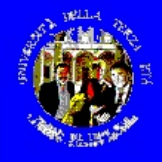

1 1271

Somma di 2010

🤬 Impostazioni campo

- () B

Layout di pagina Formule Dati

Campo attivo

2007

269

128

600

450

150

200

1200

179

180

300

180

80

50

80

200

170

Espandi intero campo

🏂 Somma di 2010

2008

235

135

614

480

270

-250

1350

1175

174

325

174

90

45

100

230

170

D

Comprimi intero campo

F

2009

280

142

625

429

268

-800

1400

200

190

350

160

75

50

95

225

170

Revisione

💠 Separa

F

Visualizza

G

🌳 Gruppo da selezione

Raggruppa

Campo gruppo

2010

269

139

587

445

275

-1100

1600

194

185

270

190

100

50

109

240

170

Inserisci

Tipologia

Elettricità

Telefono

Elettricità

Telefono

Elettricità

Acqua

Tarsu

Acqua

Tarsu

Elettricità

Acqua

Tarsu

Gas

Gas

逽 🔛 🗋 🙆

Nome tabella pivot: Campo attivo:

Utenze domestiche

Home

Tabella\_pivot1

Opzioni 🔹

1

2

3 Casa

5 Milano

8 Milano

4 Milano

6 Milano

7 Milano

9 Iseo

10 Iseo

11 Iseo 12 Iseo

13 Iseo 14 Rollo

15 Rollo

16 Rollo

24

-

17 Pinarello

18 Pinarello Acqua

19 Pinarello Tarsu

Tabella pivot

H3

A

## **Excel-Tabelle Pivot**

fx

pivot

100

190

50

340

Grafico Formule Strumenti

Strumenti

OLAP \*

M

**Totale complessivo** 

+1

Pulsanti Intestazion

N

Mostra/Nascondi

campi

0

Elenco

campi +/-

970

-532

1739

765

781

3723

Esempio Pilotxlsx.xlsx - Microsoft Excel uso non commerciale

Sposta

tabella pivot

K

**Pinarello Rollo** 

240

109

170

519

Strumenti tabella pivot

Progettazione

0

Aggiorna

-

H

Somma di 2010

Tipologia

Elettricità

Telefono

**Totale complessivo** 

Acqua

Gas

Tarsu

Cambia

origine dati \*

Casa

\* Iseo

-

185

-1100

1600

270

194

1149

Dati

Cancella Seleziona

Milano

445

269

139

275

587

1715

\*

Azioni

Rilasciare qui i campi pagina

\*

Opzioni

A Z Z A

Z↓ Ordina

Ordina

Foglio1 / Foglio2 / Foglio3

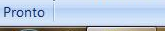

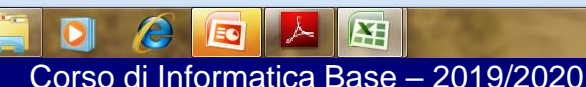

16.45 □ ▲ ┣ ┣ ♥ ♥ 01/01/2011 Lezionij - / - Snue 52

- 0 X

Elenco campi tabella pivot

Trascinare i campi nelle aree sottostanti:

Casa

Etichette di ..

Somma di ... 🔻

Aggiornamento

(+)

Y Filtro rappor...

Etichette di ... Σ Valori

-

Tipologia

Rinvia aggiorn...

Selezionare i campi da

V Casa

2007

2008

2009

2010

V Tipologia

aggiungere al rapporto:

🕜 💶 📼 🗙

¥

**v** x

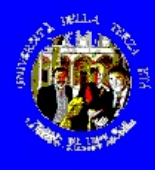

### anche per Excel, in alternativa

- Microsoft Works (spesso dato in omaggio, comunque gratuito)
- IBM Lotus Symphony (gratuito, ma molto pesante)
- Open Office o Libre Office (gratuiti, eccellenti)
- •

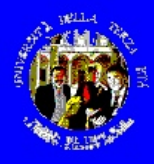

# altre funzionalità di Excel

- Utilities di compatibilità con Office 2007
- Creazione di modelli di fogli
- Scorciatoie da tastiera (Ctrl', Ctrl1, Ctrl;, Ctrl:, AltInvio, F11, …)
- Righe a colori alternati
- Estrazione di un numero da una cella alfanumerica
- Risultati senza formula
- Le funzioni "confronta" e "convalida"
- Nascondere e proteggere celle
- Conversione di unità di misura

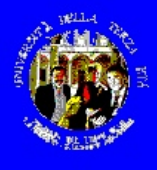

## altre funzionalità di Excel

- Maiuscole e minuscole
- Personalizzazione delle barre degli strumenti
- Indirizzi assoluti/di riga/di colonna nelle formule
- Definizione di costanti
- Analisi parziale di formule complesse
- Protezioni selettive con password
- Tutte le funzioni di "strumenti"

•